### BLAST CHILLER AND FREEZING CELLULES DE REFRIFERATION RAPIDE ET CELLULES MIXTES ABATEDORES DE TEMPERATURA

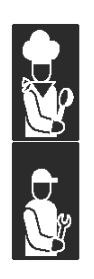

USE AND INSTALLATION MANUAL MANUEL D'UTILISATION ET D'INSTALLATION MANUAL DE US

Rev.1 02/2007

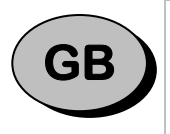

Carefully read the instructions contained in the handbook. You may find important safety instructions and recommendations for use and maintenance. Please retain the handbook for future reference.

The Manufacturer is not liable for any changes to this handbook, which may be altered without prior notice.

| ( | CD |  |
|---|----|--|
|   | ГГ |  |
|   |    |  |

Lire avec attention les instructions contenues dans ce livret car elles fournissent d'importants renseignements pour ce qui concerne la sécurité, l'emploi et l'entretien. Garder avec soin ce livret pour des consultations ultérieures de différents opérateurs.

Le constructeur se réserve le droit d'apporter des modifications à ce manuel, sans préavis ni responsabilité d'aucune sorte.

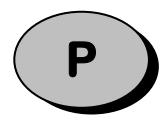

Leia com atenção as advertências contidas neste manual pois fornecem importantes indicações para a segurança, a utilização e a manutenção do aparelho.

O construtor reserva-se o direito de modificar o manual sem dar aviso prévio e sem nenhuma responsabilidade.

| - | INDEX | - |
|---|-------|---|
|---|-------|---|

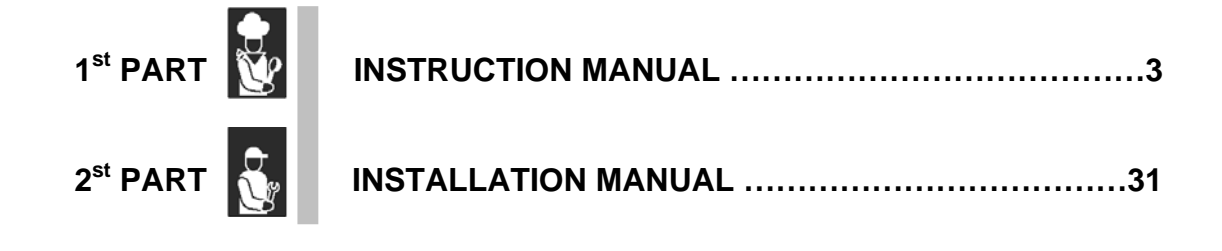

| 0  | INFORMATION FOR THE READER                   | 3               |
|----|----------------------------------------------|-----------------|
| 1  | GENERAL INSTRUCTIONS ON DELIVERY             | 3               |
|    | GENERAL INSTRUCTIONS                         | 3               |
|    | TECHNICAL DATA                               | 3               |
|    | LIST OF REGULATION REFERENCES                | 3               |
|    | GENERAL INSTRUCTIONS                         | 3               |
|    | SETTING UP                                   | 4               |
|    | • TESTING                                    | 4               |
|    | MACHINE LOADING                              | 5               |
|    | LENGTH                                       | 5               |
| 2  | CONTROL PANEL                                | 7               |
| Ш. |                                              | 7               |
|    |                                              | ·····/<br>0     |
|    | GENERAL SETTING                              | ۰٥<br>ع         |
|    | LANGUAGE                                     | 8               |
|    |                                              | 9               |
| _  |                                              | 9               |
| 3  | WORKING                                      | 11              |
|    |                                              | 11              |
|    |                                              | 11              |
|    | CORE PROBE POSITIVE QUICK COOLING CYCLE      | 14              |
|    |                                              | 15              |
|    | TIME-CONTROLLED POSITIVE QUICK COOLING CYCLE | 17              |
|    | CORE PROBE HARD QUICK COOLING CYCLE          | 18              |
|    |                                              | 19<br><b>21</b> |
|    | POSITIVE STORING CYCLE                       | 21              |
|    | NEGATIVE STORING CYCLE                       | 22              |
|    | MEMORIZING PROGRAMMES                        | 23              |
|    | USING MEMORIZED PROGRAMMES                   | 23              |
|    | USING RECOMMENDED PROGRAMMES                 | 24              |
|    |                                              | 24              |
| 4  |                                              | 26              |
|    | PRINTING MEMORIZED CYCLES                    | 26              |
| 5  | MAINTENANCE                                  | 27              |
|    | MAINTENANCE AND CLEANING                     | 27              |
|    | CLEANING THE CABINET                         | 27              |
|    | CLEANING THE AIR CONDENSER                   | 28              |
|    | DISCONTINUED USE                             | 20<br>29        |

### - INDEX -

| ٠ | INSTALLATION                            | 31  |
|---|-----------------------------------------|-----|
|   | INTRODUCTION                            | 31  |
|   | MAX ROOM TEMPERATURE                    | 31  |
|   | POSITIONING                             | 31  |
|   | WIRING                                  | 33  |
|   | PLEASE USE CERTIFIED APPROVED MATERIALS | 33  |
|   | REFRIGERATING CONNECTION                | 33  |
|   | CONNECTION TO CONDENSATE DRAIN          | 33  |
| • | GENERAL SETTING                         | 34  |
|   | TESTING                                 | 34  |
|   | LANGUAGE                                | 34  |
|   | CLOCK                                   | 35  |
|   | TEMPERATURE UNIT OF MEASUREMENT         | 35  |
| • | PRINTER INSTALLATION                    | 36  |
| ٠ | SERVICE FUNCTIONS                       | 36  |
|   | CHANGING PARAMETERS                     | 36  |
|   | DESCRIPTION OF PARAMETERS               | 37  |
| • | ALARMS AND FAULT ANALYSIS               | .40 |
| • | DISPLATING INPUTS/OUTPUTS STATE         | 11  |
| • |                                         |     |
| • | DISPLAYING THE LATEST DEFROST CYCLES    | 42  |
| ٠ | DISPLAYING DOOR OPENINGS                | 42  |
| ٠ | ALARMS AND USER PROGRAMMES CANCELLATION | 43  |
| ٠ | RESTORING PRE-SET PARAMETERS            | 44  |
| • | MAINTENANCE OF PANEL BOARD              | 45  |
| • | WIRING DIAGRAM PI ATF                   | 46  |
|   | CONTROL AND SAFETY SYSTEMS              | 16  |
| • |                                         | 40  |
| • |                                         | 46  |
| ٠ | REFRIGERANT MATERIAL SAFETY DATA SHEET  | 47  |
| • | DIMENSIONS                              | 48  |
|   |                                         | -   |

### INFORMATION FOR THE READER

### **CHAPTER 0**

This manual is subdivided into two parts.

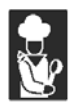

1st part: covers all the information necessary to the user.

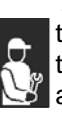

2nd part: covers all the information necessary to the qualified operators authorized to move, transport, install, service, repair and demolish the appliance.

While users are instructed to refer to the 1st part only, the 2ndpart is addressed to skilled operators. They may also read the1st part for a more complete picture of the information provided if necessary.

### **GENERAL INSTRUCTIONS ON DELIVERY**

### **CHAPTER 1**

#### **GENERAL INSTRUCTIONS**

Make sure that the consignment has not been tampered with or damaged during transport.

After unpacking the cooling cabinet make sure all sections or components have been included and specifications and conditions are as to your order.

If not, please inform the retailer immediately.

We assure you have made the best choice in purchasing our products and hope you will be fully satisfied with our their performance. To this purpose, we recommend you strictly comply with the instructions and regulations contained in this handbook.

Please remember that no reproductions of this handbook are allowed. Due to our constant technological updating and research, the features described in this handbook may be altered without prior notice.

#### **TECHNICAL DATA**

Please refer to the technical data of your own appliance. (tab.1a-1b)

#### LIST OF REGUALATION REFERENCES

The cooling cabinet we manufacture fully complies with the following regulations:

UL Listed for electrical safety NSF standard 7 for sanitation

#### GENERAL INSTRUCTIONS

The quick cooler is a refrigerating appliance which can cool cooked foodstuffs to a temperature of +38 [°F] (positive quick cooling) and to 0 [°F] (negative quick cooling).

Machine capacity as to the quantity to be cooled depend on the model purchased.

#### SETTING UP

Before setting to operation thoroughly clean the cooling cabinet with a suitable detergent or sodium bycarb dissolved in lukewarm water. Clean the appliance inside to remove any condensate caused by the Manufacturer's final testing.

Cooling and freezing speed depends on the following factors:

- a) container shape, type and material;
- b) whether container lids are used;
- c) foodstuff features (density, water contents, fat contents);
- d) starting temperature;
- e) thermal conduction inside the foodstuffs

Positive /Negative quick cooling time depends on type of foodstuffs to be processed.

Full-speed cycle is recommended for high-density or large-sized foodstuffs. However, the following limits should never be exceeded : a 7.1 pounds load for 12"x20"x2-1/2" or 14 pounds load for 18"x26", a 2" thickness or freezing and an 3" thickness for cooling (tab.2).

The low-speed cycle is suitable to process delicate foodstuffs, such as vegetables, creamy products, creamy desserts or low-thickness products.

We recommend making sure that any positive quick cooling cycles, up to +38 [°F] to the core of the product, do not last over 90 minutes, and that negative quick cooling cycles, up to 0 [°F] to the core of the product, do not last over 4 hours.

The processing room is to be pre-cooled before starting the positive and /or negative quick cooling cycle. Moreover, avoid covering the foodstuffs during the cycle, which would increase the cycle length.

We recommend using the core probe in order to have the exact core temperature reading. Do not stop the cycle before reaching a temperature of +38 [°F] during positive quick cooling and 0 [°F] during negative quick cooling.

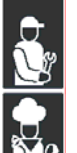

| _  |   |    |
|----|---|----|
| Га | b | .2 |

| Model         | Max. output/cycle |                 |              | Capacity     |
|---------------|-------------------|-----------------|--------------|--------------|
|               | +160[°F]÷+38[°F]  | +160[°F]÷+0[°F] | n° max       |              |
| IM51M-IM51C   | 44[lb]            | 24[lb]          | 5            | 12"x20"x1,5" |
|               | נמוןדד            | בקנוטן          | 4            | 12"x20"x2,5" |
| IR51M-IR51C   | 40[lb]            | _               | 5            | 12"x20"x1,5" |
|               | 10[10]            |                 | 4            | 12"x20"x2,5" |
| IM101L-IM101S | 93[lb]            | 55[lb]          | 14           | 12"x20"x1,5" |
|               | 00[.0]            | 00[.0]          | 8            | 12"x20"x2,5" |
| IR101L-IR101S | 80[lb]            | -               | 14           | 12"x20"x1,5" |
|               | 80[15]            |                 | 8            | 12"x20"x2,5" |
|               | 115[lb] 55[lb]    | 26              | 12"x20"x1,5" |              |
| IM72S         |                   | 55[lb]          | 14           | 12"x20"x2,5" |
| 111720        |                   |                 | 13           | 18"x26"x1,5" |
|               |                   | 7               | 18"x26"x2,5" |              |
|               | 113[[b]           | -               | 26           | 12"x20"x1,5" |
| IR72S         |                   |                 | 14           | 12"x20"x2,5" |
| 11(726        |                   |                 | 13           | 18"x26"x1,5" |
|               |                   |                 | 7            | 18"x26"x2,5" |
|               |                   |                 | 32           | 12"x20"x1,5" |
| IM102S        | 220[lb]           | 110[lb]         | 20           | 12"x20"x2,5" |
| 101025        | 220[10]           |                 | 16           | 18"x26"x1,5" |
|               |                   |                 | 10           | 18"x26"x2,5" |

#### TESTING

| Name and Surname | Address | Tel./fax no. |
|------------------|---------|--------------|
|                  |         |              |
|                  |         |              |
|                  |         |              |
|                  |         |              |
|                  |         |              |
|                  |         |              |
|                  |         |              |
|                  |         |              |
|                  |         |              |
|                  |         |              |

5

Pict.6

## - INSTRUCTION MANUAL -

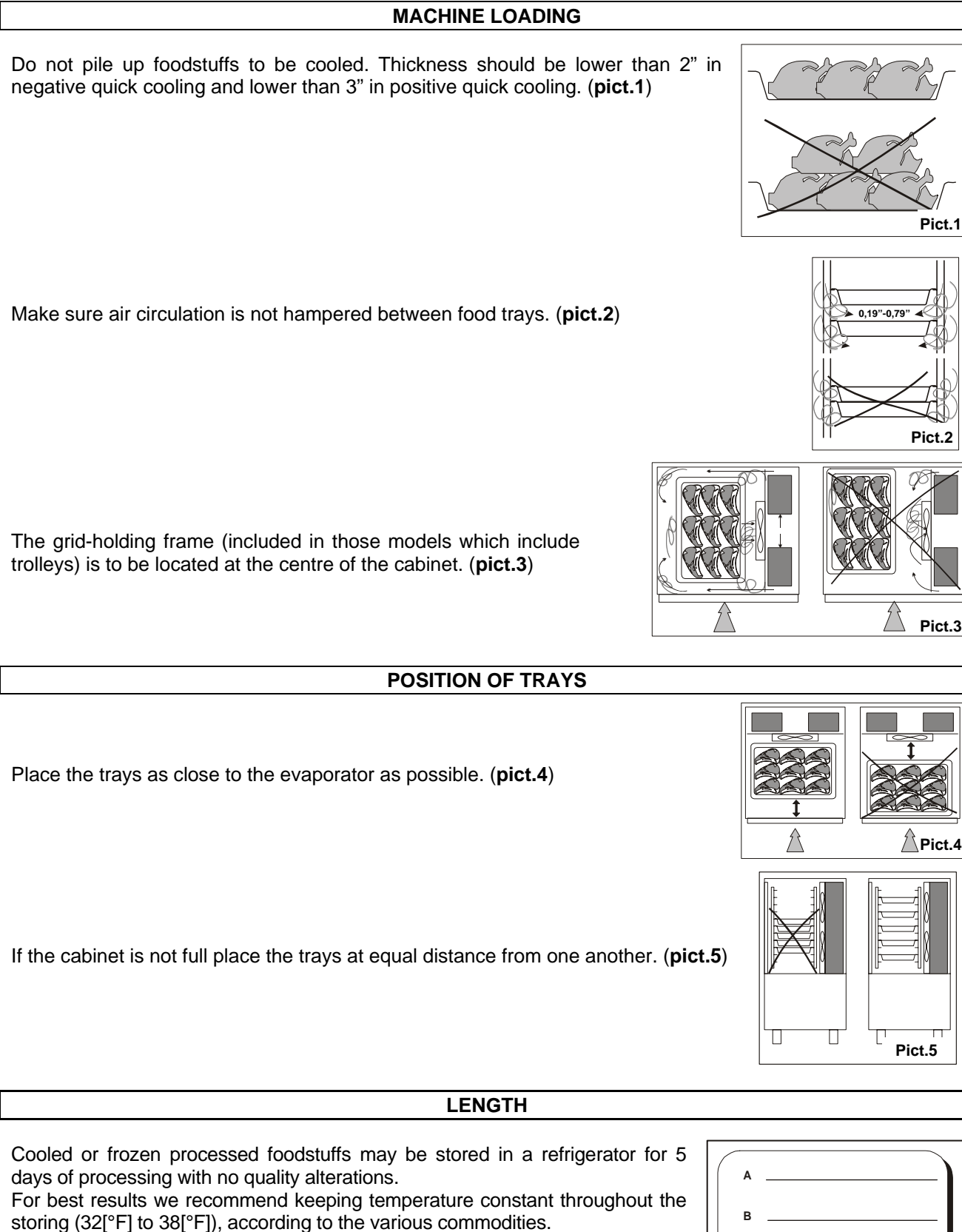

Storing time may be increased to approx. two weeks by using vacuum processing. After a negative quick cooling cycle, foodstuffs may be stored safely for 3 to 18

months, according to the type of foodstuff processed. We strongly recommend keeping storing temperature at 0[°F] or below.

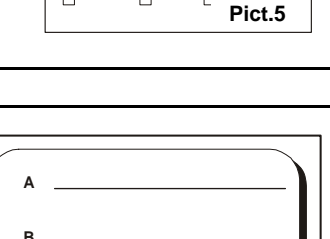

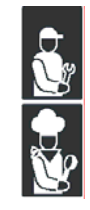

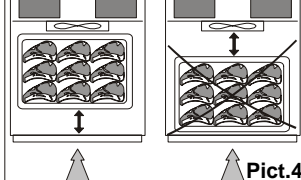

**Table 3** shows the storing time rates for a few examples of frozen food.Do not leave cooked products at room temperature before quick cooling.Avoid any loss of moisture, which will affect food freshness.

The cooled product should be wrapped in a specific film for foodstuffs (better still, vacuum stored) and provided with a sticker reporting the content [A], date of processing [B] and expiry date [C] written in permanent type ink (**pict.6**).

#### Tab.3

| Foodstuff    | Storing tmperature | Recommended storing time |
|--------------|--------------------|--------------------------|
|              | [*F]               |                          |
| Pork         | 0                  | 6                        |
| Beef         | 0                  | 9                        |
| Poultry      | 0                  | 10                       |
| Fat fish     | 0                  | 2                        |
| Lean fish    | 0                  | 4                        |
| Peas         | 0                  | 12                       |
| Strawberries | 0                  | 12                       |
| Spinach      | 0                  | 6                        |

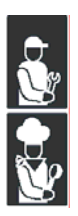

### **CONTROL PANEL**

### DESCRIPTION OF CONTROLS

### **CHAPTER 2**

| ONOFF KEY<br>ENTER KEY | START/STOP KEYS                                                                                                    |
|------------------------|----------------------------------------------------------------------------------------------------|
|                        | ON/OFF key<br>Pressing the key for 5 sec the controller turns off and the sign blinks on the<br>display OFF<br>Pressing the key again the controller restarts in the Stand-By mode.                                                                   |
|                        | Enter key         Allows access to a menu or parameter selection.         Manual defrost: press the key fro 5 s                                                                                                    |
| menu                   | Menu key<br>Allows access to the main menu or return to the previous menu.<br>IFR Quick cooling: press the key for 5 s                                                                                                    |
|                        | Up e Down keys<br>Allow to scroll the different menus or change parameter values.<br><u>Quick cooling pos.</u> : press the key () for 5 s<br><u>Quick cooling neg.</u> : press the key () for 5 s<br><u>Keyboard lock</u> : press the keys () for 5 s |
| start<br>stop          | <b>Start/Stop key</b><br>Allow to start/stop a quick cooling cycle.                                                                                                    |

#### **CORE PROBE**

For proper position of the probe, refer to the following pictures.

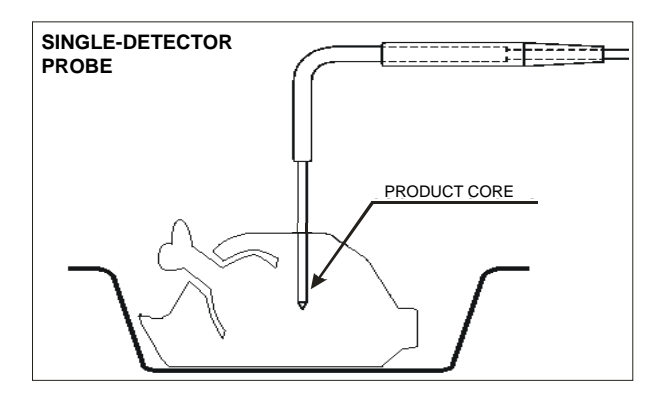

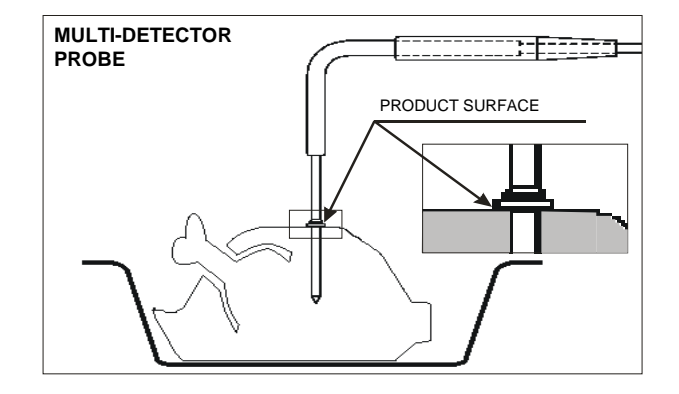

| [ | GENERAL SETTING |                                                                                           |  |
|---|-----------------|-------------------------------------------------------------------------------------------|--|
| [ | LANGUAGE        |                                                                                           |  |
| L |                 |                                                                                           |  |
|   | menu            | Press the menu key to select the desired menu                                             |  |
| 3 |                 | Use the keys up and down to display<br>Set Up                                             |  |
|   |                 | Press the enter key to gain access to the setting submenus                                |  |
| Y |                 | The display shows<br>Password 0                                                           |  |
|   |                 | Use the keys up and down to select the password "-19"                                     |  |
|   | (J)             | Press enter to confirm your choice                                                        |  |
|   |                 | Use the keys up and down to display Language                                              |  |
|   | (t)             | Press enter to display the first language available<br><b>Language</b><br><b>Italiano</b> |  |
|   |                 | Use the keys up and down to select the desired language                                   |  |
|   | (J              | Press enter to confirm your choice                                                        |  |
|   | menu            | Press menu several times to exit                                                          |  |

### CLOCK

| menu       | Press the menu key to select the desired menu         |
|------------|-------------------------------------------------------|
|            | Use the keys up and down to display<br>Clock Setting  |
| $\bigcirc$ | Press enter to gain access to the clock setting mode  |
|            | The display shows Date: 06/11/05<br>Hour: 14:22:46    |
|            | Use the keys up and down to change the flashing digit |
| (L)        | Press enter to confirm and pass to the next value     |
| menu       | Press menu several times to exit                      |

### TEMPERATURE UNIT OF MEASUREMENT

| menu       | Press the menu key to select the desired menu                      |  |  |
|------------|--------------------------------------------------------------------|--|--|
|            | Use the keys up and down to display Menu 05<br>Set Up              |  |  |
|            | Press the enter key to gain access to the setting submenus         |  |  |
|            | The display shows<br>Password 0                                    |  |  |
|            | Use the keys up and down to select the password "-19"              |  |  |
|            | Press enter to confirm your choice                                 |  |  |
|            | Use the keys up and down to display<br>Parameters                  |  |  |
| $\bigcirc$ | Press enter to gain access to the parameter programming mode       |  |  |
|            | The first parameter is displayed     A01 = 23°F       Low Alarm    |  |  |
|            | Use the keys up and down to display parameter <b>D01</b> $D01 = 0$ |  |  |
| (L)        | Press enter to confirm your choice                                 |  |  |

9

|      | Use the keys up and down to select the new value ( <b>0 Celsius, 1 Fahrenheit</b> ) |
|------|-------------------------------------------------------------------------------------|
|      | Press enter to confirm your choice                                                  |
| menu | Press menu several times to exit                                                    |

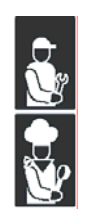

### OPERATION

#### PRE-COOLING CYCLE

We recommend starting a pre-cooling cycle before selecting quick cooling cycles.

| menu          | Press the menu key to select the desired menu                                                                         |  |
|---------------|----------------------------------------------------------------------------------------------------|--|
|               | Use the keys up and down to display<br>Set                                                                            |  |
| (L)           | Press enter to gain access to the mode for setting quick cooling cycles          Quick Cooling         Negative       |  |
|               | Use the keys up and down to pass to the next values          Quick Cooling         Time                               |  |
| (L)           | Press enter to change the flashing values                                                                             |  |
| start<br>stop | Press the key start/stop to start the pre-cooling cycle immediately                                                   |  |
| start<br>stop | Once the temperature of $-4[^{\circ}F]$ has been reached, press the key start/stop to interrupt the pre-cooling cycle |  |

### QUICK COOLING CYCLE

- IFR POSITIVE QUICK COOLING CYCLE: automatic cycle preventing the product surface (any thickness and material) from freezing, while respecting the multi-detector core probe insertion.
- <u>CORE PROBE POSITIVE QUICK COOLING CYCLE</u>: cycle suitable for cooling foodstuffs with thickness lower than 1,5" using a room temperature of about +32[°F]. The cycle is controlled by the core probe.
- <u>CORE PROBE NEGATIVE QUICK COOLING CYCLE</u>: cycle suitable for freezing foodstuffs using a room temperature of about -22[°F]. The cycle is controlled by the core probe.
- <u>TIME-CONTROLLED POSITIVE QUICK COOLING CYCLE</u>: cycle suitable for cooling foodstuffs with thickness lower than 1,5" using a room temperature of about +32[°F]. The cycle is time-controlled.
- <u>TIME-CONTROLLED NEGATIVE QUICK COOLING CYCLE</u>: cycle suitable for freezing foodstuffs using a room temperature of about -22[°F]. The cycle is time-controlled.
- <u>CORE PROBE HARD QUICK COOLING CYCLE</u>: cycle suitable for cooling foodstuffs with thickness exceeding 1,5" using a room temperature ranging from -22[°F] to +23[°F]. The cycle is controlled by the core probe.

### **CHAPTER 3**

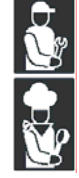

 <u>TIME-CONTROLLED HARD QUICK COOLING CYCLE</u>: cycle suitable for cooling foodstuffs with thickness exceeding 1,5" using a room temperature ranging from -22[°F] to +23[°F]. The cycle is time-controlled.

**NOTE**: At the end of the quick cooling phase, the device starts the storing phase (+28[°F]) at the end of the positive quick cooling; -7[°F] at the end of the negative quick cooling).

#### **Cooling time**

| FOODSTUFF                       | SHEET       | MAX. LOAD | PRODUCT<br>THICKNESS | QUICK COOLING<br>TIME | CYCLE    |
|---------------------------------|-------------|-----------|----------------------|-----------------------|----------|
|                                 |             | FIRST C   | OURSES               |                       |          |
| Bechamel                        | GN1/1 h60   | 0,21 cuft | 1,5"                 | 70 minutes            | HARD     |
| Meat broth                      | GN1/1 h110  | 0,28 cuft | 2,7"                 | 110 minutes           | HARD     |
| Cannelloni                      | GN1/1 h40   | 9 lbs     | 1,5"                 | 40 minutes            | HARD     |
| Vegetable soup                  | GN1/1 h100  | 0,17 cuft | 2"                   | 100 minutes           | HARD     |
| Fresh pasta                     | GN1/1 h40   | 0,5 lbs   | 2"                   | 20 minutes            | NEGATIVE |
| Meat and tomato                 | GN1/1 h60   | 11 lbs    | 2"                   | 90 minutes            | HARD     |
| Sauce<br>Boon soun              | GN1/1 b60   | 11 lbc    | <b>0</b> "           | 100 minutos           |          |
| Eich coup                       | GN1/1 160   | 0 lba     | 2<br>0"              | 110 minutes           |          |
| Fish soup                       | GINT/T1100  |           |                      | TTO Minutes           | ΠΑΚΟ     |
| Poast park                      | CN1/1 60    | 17.7 lbo  |                      | 110 minutos           |          |
| Roast pork                      | GN1/1 h60   | 17,7 IDS  | 4<br>6"              | 110 minutes           |          |
| Boilor boof                     | GN1/1 h60   | 12 24 lbc | 0<br>6"              | 110 minutes           |          |
| Chicken breast                  | GN1/1 h40   | 11 lbs    | 0<br>2"              | 30 minutes            | SOFT     |
| Boast-boof                      | GN1/1 h40   | 0 lbs     | <u>∠</u><br>⁄"       | 30 minutes            |          |
| Ruast-beel                      | GN1/11140   | 9 IDS     | 4<br>SU              | ou minutes            | HAND     |
| Baked grouper                   | GN1/1 b40   | 6.5 lbs   | 2"                   | 110 minutes           | HARD     |
| Squill                          | GN1/1 h40   | 0,5 lb5   | 1.2"                 | 25 minutes            |          |
| Vacuum-stored                   | arid GN1/1  | 4,4 lbs   | may 2.5"             | 20 minutes            | HARD     |
| mussel                          | giù ON // I | 4,4 103   | max 2,5              | 20 minutes            | HARD     |
| Fish salad                      | GN1/1 h40   | 8,8 lbs   | 1,5"                 | 30 minutes            | POSITIVE |
| Boiled polyp                    | GN1/1 h60   | 11 lbs    | -                    | 60 minutes            | HARD     |
| Stewed cuttlefish               | GN1/1 h60   | 8,8 lbs   | 2"                   | 60 minutes            | HARD     |
|                                 |             | VEGET     | ABLES                |                       |          |
| Carrots trifolate               | GN1/1 h60   | 8,8 lbs   | 2"                   | 60 minutes            | HARD     |
| Mushrooms trifolati             | GN1/1 h60   | 8,8 lbs   | 2"                   | 60 minutes            | HARD     |
| Zucchinis trifolate             | GN1/1 h60   | 6,6 lbs   | 2"                   | 90 minutes            | HARD     |
|                                 |             | PASTRY/   | DESSERT              |                       |          |
| Vanilla / chocolate<br>pudding  | GN1/1 h60   | 0,21 cuft | 2"                   | 90 minutes            | POSITIVE |
| Creme anglaise                  | GN1/1 h60   | 0.1 cuft  | 2"                   | 100 minutes           | POSITIVE |
| Custard a                       | GN1/1 h60   | 0,1 cuft  | 2"                   | 100 minutes           | POSITIVE |
| Panna cotta<br>(single portion) | grid        | 0,1 cuft  | 2,3"                 | 60 minutes            | POSITIVE |
| Ice-cream cake                  | grid        | 6,6 lbs   | 2,3"                 | 50 minutes            | POSITIVE |
| Tiramisù                        | GN1/1 h60   | 11 lbs    | 2"                   | 45 minutes            | POSITIVE |

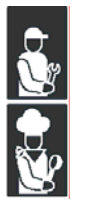

#### IFR POSITIVE QUICK COOLING CYCLE

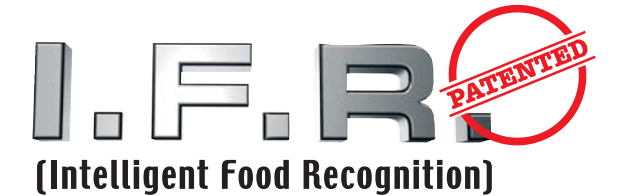

The IFR is an innovative patented system of positive quick cooling which allows the cycle optimisation for each type of foodstuffs *by preventing superficial freezing*.

Temperatures are detected by a three-sensor multipoint needle probe. The position inside the foodstuff is determined univocally by a reference disk located along the needle. (ref. pag 8, par. "core probe").

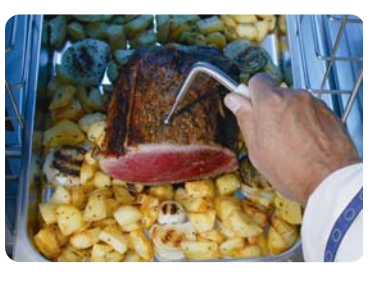

| menu          | Press the menu key to select the desired menu                                  |  |  |
|---------------|--------------------------------------------------------------------------------|--|--|
|               | Use the keys up and down to display<br>Programmes                              |  |  |
|               | Press enter to gain access to the programme selecting mode                     |  |  |
|               | The display shows<br>IFR                                                       |  |  |
| (L)           | Press enter to confirm your choice                                             |  |  |
| start<br>stop | Press the key start/stop to start the selected quick cooling cycle immediately |  |  |

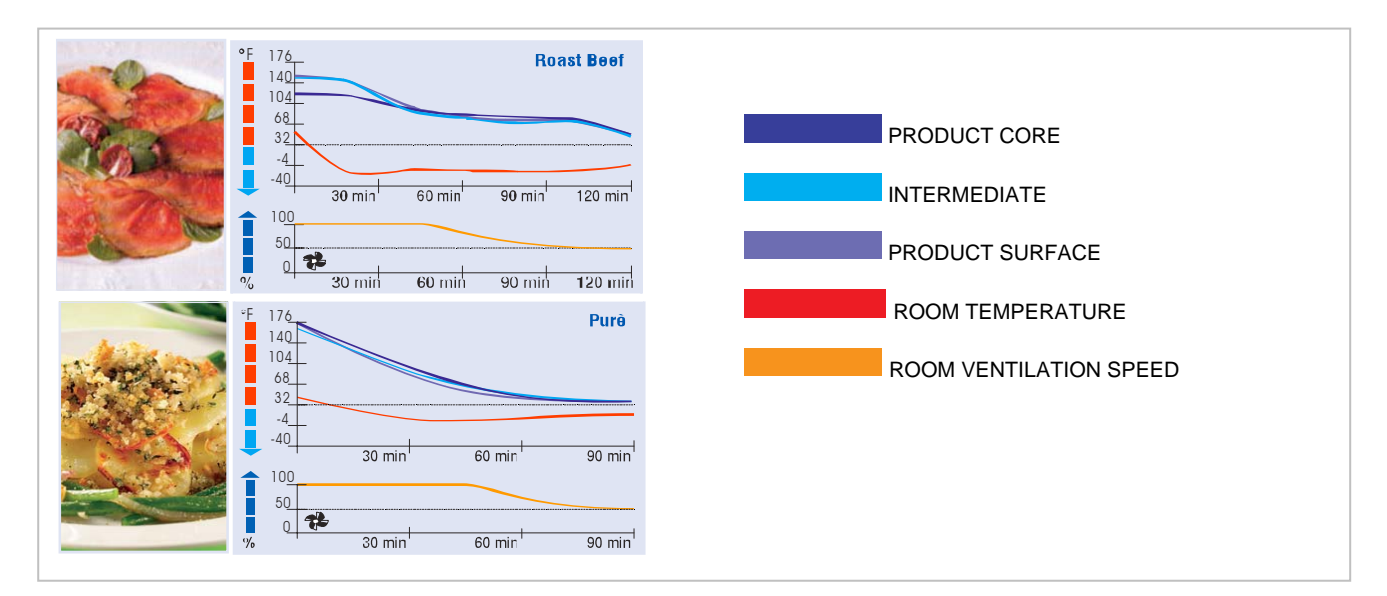

#### CORE PROBE POSITIVE QUICK COOLING CYCLE

|    | menu                    | Press the menu key to select the desired menu                           |  |  |  |
|----|-------------------------|-------------------------------------------------------------------------|--|--|--|
|    |                         | Use the keys up and down to display Menu 01<br>Set                      |  |  |  |
|    |                         | Press enter to gain access to the mode for setting quick cooling cycles |  |  |  |
|    |                         | The display shows                                                       |  |  |  |
|    |                         | Press enter to change the flashing values                               |  |  |  |
|    |                         | Use the keys up and down to display Quick Cooling<br>Positive           |  |  |  |
|    | (t)                     | Press enter to confirm your choice, the value stops flashing            |  |  |  |
|    |                         | Use the keys up and down to pass to the next values                     |  |  |  |
| 5. |                         | The display shows                                                       |  |  |  |
|    | (J                      | Press enter to change the flashing values                               |  |  |  |
|    |                         | Use the keys up and down to display Quick Cooling<br>Core               |  |  |  |
|    | (t)                     | Press enter to confirm your choice, the value stops flashing            |  |  |  |
|    | $\overline{\mathbf{A}}$ | Use the keys up and down to pass to the next values                     |  |  |  |
|    |                         | The display shows -25                                                   |  |  |  |
|    | (L)                     | Press enter to change the flashing values                               |  |  |  |
|    |                         | Use the keys up and down to display the room temperature desired value  |  |  |  |
|    | (J                      | Press enter to confirm your choice, the value stops flashing            |  |  |  |
|    |                         | Use the keys up and down to pass to the next values                     |  |  |  |
|    |                         | The display shows                                                       |  |  |  |

|               | Press enter to change the flashing values                                      |
|---------------|--------------------------------------------------------------------------------|
|               | Use the keys up and down to display the desired value                          |
| (L)           | Press enter to confirm your choice, the value stops flashing                   |
| start<br>stop | Press the key start/stop to start the selected quick cooling cycle immediately |

#### CORE PROBE NEGATIVE QUICK COOLING CYCLE

| menu | Press the menu key to select the desired menu                                                                   |
|------|----------------------------------------------------------------------------------------------------|
|      | Use the keys up and down to display Menu 01<br>Set                                                              |
| L)   | Press enter to gain access to the mode for setting quick cooling cycles          Quick Cooling         Negative |
|      | Use the keys up and down to pass to the next values          Quick Cooling         The display shows            |
| (J   | Press enter to change the flashing values                                                                       |
|      | Use the keys up and down to display Quick Cooling<br>Core                                                       |
| (L)  | Press enter to confirm your choice, the value stops flashing                                                    |
|      | Use the keys up and down to pass to the next values           Set Point           The display shows             |
| (J   | Press enter to change the flashing values                                                                       |
|      | Use the keys up and down to display the desired value                                                           |
| (L)  | Press enter to confirm your choice, the value stops flashing                                                    |

|               | Use the keys up and down to pass to the next values          Speed         50% |  |  |
|---------------|--------------------------------------------------------------------------------|--|--|
| (L)           | Press enter to change the flashing values                                      |  |  |
|               | Use the keys up and down to display the desired value                          |  |  |
| (L)           | Press enter to confirm your choice, the value stops flashing                   |  |  |
| start<br>stop | Press the key start/stop to start the selected quick cooling cycle immediately |  |  |

#### TIME-CONTROLLED POSITIVE QUICK COOLING CYCLE

| menu | Press the menu key to select the desired menu                                                                      |
|------|----------------------------------------------------------------------------------------------------|
|      | Use the keys up and down to display Menu 01<br>Set                                                                 |
| (L)  | Press enter to gain access to the mode for setting quick cooling cycles           Quick Cooling           Negative |
| (L)  | Press enter to change the flashing values                                                                          |
|      | Use the keys up and down to display Quick Cooling<br>Positive                                                      |
| (J   | Press enter to confirm your choice, the value stops flashing                                                       |
|      | Use the keys up and down to pass to the next values          Quick Cooling         The display shows               |
| (J   | Press enter to change the flashing values                                                                          |
|      | Press enter to confirm your choice, the value stops flashing                                                       |
|      | Use the keys up and down to pass to the next values           Length           90 min                              |

|               | Press enter to change the flashing values                                      |  |  |
|---------------|--------------------------------------------------------------------------------|--|--|
|               | Use the keys up and down to display the desired value                          |  |  |
| (L)           | Press enter to confirm your choice, the value stops flashing                   |  |  |
|               | Use the keys up and down to pass to the next values          Speed         50% |  |  |
| (L)           | Press enter to change the flashing values                                      |  |  |
|               | Use the keys up and down to display the desired value                          |  |  |
| L             | Press enter to confirm your choice, the value stops flashing                   |  |  |
| start<br>stop | Press the key start/stop to start the selected quick cooling cycle immediately |  |  |

#### TIME-CONTROLLED NEGATIVE QUICK COOLING CYCLE

| menu | Press the menu key to select the desired menu                                                                                           |  |  |
|------|----------------------------------------------------------------------------------------------------|--|--|
|      | Use the keys up and down to display Menu 01<br>Set                                                                                      |  |  |
|      | Press enter to gain access to the mode for setting quick cooling cycles          The display shows       Quick Cooling         Negative |  |  |
|      | Use the keys up and down to pass to the next values          Quick Cooling         Time                                                 |  |  |
| (L)  | Press enter to change the flashing values                                                                                               |  |  |
| (L)  | Press enter to confirm your choice, the value stops flashing                                                                            |  |  |
|      | Use the keys up and down to pass to the next values           Length           The display shows         240 min                        |  |  |

|    | Press enter to change the flashing values                                                           |                                               |  |  |  |  |
|----|----------------------------------------------------------------------------------------------------|-----------------------------------------------|--|--|--|--|
|    | Use the keys up and down to display the desired value                                               |                                               |  |  |  |  |
|    | Press enter to confirm your choice, the value stops flashing                                        |                                               |  |  |  |  |
|    | Use the keys up and down to pass to the next values          Image: Speed 50%                       |                                               |  |  |  |  |
|    | Press enter to change the flashing values                                                           |                                               |  |  |  |  |
|    | Use the keys up and down to display the desired value                                               |                                               |  |  |  |  |
|    | Press enter to confirm your choice, the value stops flashing                                        |                                               |  |  |  |  |
|    | start         Stop   Press the key start/stop to start the selected quick cooling cycle immediately |                                               |  |  |  |  |
|    |                                                                                                    |                                               |  |  |  |  |
| V. |                                                                                                    |                                               |  |  |  |  |
|    | menu                                                                                                | Press the menu key to select the desired menu |  |  |  |  |

| menu | Press the menu key to select the desired menu                           |  |  |
|------|-------------------------------------------------------------------------|--|--|
|      | Use the keys up and down to display Menu 01<br>Set                      |  |  |
|      | Press enter to gain access to the mode for setting quick cooling cycles |  |  |
|      | The display shows Negative                                              |  |  |
|      | Press enter to change the flashing values                               |  |  |
|      | Use the keys up and down to display Quick Cooling<br>Hard               |  |  |
| (L)  | Press enter to confirm your choice, the value stops flashing            |  |  |
|      | Use the keys up and down to pass to the next values                     |  |  |
|      | The display shows                                                       |  |  |
|      |                                                                         |  |  |

| (L)           | Press enter to change the flashing values                                      |
|---------------|--------------------------------------------------------------------------------|
|               | Use the keys up and down to display Quick Cooling<br>Core                      |
|               | Press enter to confirm your choice, the value stops flashing                   |
|               | Use the keys up and down to pass to the next values The display shows          |
| (L)           | Press enter to change the flashing values                                      |
|               | Use the keys up and down to display the desired value                          |
|               | Press enter to confirm your choice, the value stops flashing                   |
|               | Use the keys up and down to pass to the next values The display shows          |
|               | Press enter to change the flashing values                                      |
|               | Use the keys up and down to display the desired value                          |
| (L)           | Press enter to confirm your choice, the value stops flashing                   |
| start<br>stop | Press the key start/stop to start the selected quick cooling cycle immediately |

#### TIME-CONTROLLED HARD QUICK COOLING CYCLE

| menu       | Press the menu key to select the desired menu                           |  |  |
|------------|-------------------------------------------------------------------------|--|--|
|            | Use the keys up and down to display<br>Menu 01<br>Set                   |  |  |
| $\bigcirc$ | Press enter to gain access to the mode for setting quick cooling cycles |  |  |
|            | The display shows                                                       |  |  |

|  | (L)           | Press enter to change the flashing values                                                            |  |  |  |  |  |  |
|--|---------------|----------------------------------------------------------------------------------------------------|--|--|--|--|--|--|
|  |               | Use the keys up and down to display Quick Cooling<br>Hard                                            |  |  |  |  |  |  |
|  | (L)           | Press enter to confirm your choice, the value stops flashing                                         |  |  |  |  |  |  |
|  |               | Use the keys up and down to pass to the next values          Quick Cooling         The display shows |  |  |  |  |  |  |
|  | (L)           | Press enter to change the flashing values                                                            |  |  |  |  |  |  |
|  | (L)           | Press enter to confirm your choice, the value stops flashing                                         |  |  |  |  |  |  |
|  |               | Use the keys up and down to pass to the next values The display shows                                |  |  |  |  |  |  |
|  | (L)           | Press enter to change the flashing values                                                            |  |  |  |  |  |  |
|  |               | Use the keys up and down to display the desired value                                                |  |  |  |  |  |  |
|  | L             | Press enter to confirm your choice, the value stops flashing                                         |  |  |  |  |  |  |
|  |               | Use the keys up and down to pass to the next values The display shows                                |  |  |  |  |  |  |
|  | (L)           | Press enter to change the flashing values                                                            |  |  |  |  |  |  |
|  |               | Use the keys up and down to display the desired value                                                |  |  |  |  |  |  |
|  | (L)           | Press enter to confirm your choice, the value stops flashing                                         |  |  |  |  |  |  |
|  | start<br>stop | Press the key start/stop to start the selected quick cooling cycle immediately                       |  |  |  |  |  |  |

### **STORING CYCLE**

Storing cycles and quick cooling cycles can be started separately

#### POSITIVE STORING CYCLE

| menu | Press the menu key to select the desired menu                                                          |  |  |  |
|------|----------------------------------------------------------------------------------------------------|--|--|--|
|      | Use the keys up and down to display Menu 02<br>Storing                                                 |  |  |  |
|      | Press enter to gain access to the mode for starting a storing cycle The display shows Storing Negative |  |  |  |
| (J   | Press enter to change the flashing values                                                              |  |  |  |
|      | Use the keys up and down to display<br>Positive                                                        |  |  |  |
| L    | Press enter to confirm your choice, the value stops flashing                                           |  |  |  |
|      | Use the keys up and down to pass to the next values          Set Point         +2                      |  |  |  |
| (L)  | Press enter to change the flashing values                                                              |  |  |  |
|      | Use the keys up and down to display the desired value                                                  |  |  |  |
| (t)  | Press enter to confirm your choice, the value stops flashing                                           |  |  |  |
|      | Use the keys up and down to pass to the next values The display shows                                  |  |  |  |
| L)   | Press enter to change the flashing values                                                              |  |  |  |
|      | Use the keys up and down to display the desired value                                                  |  |  |  |
| (L)  | Press enter to confirm your choice, the value stops flashing                                           |  |  |  |

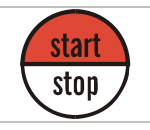

Press the key start/stop to start the storing cycle immediately

**NEGATIVE STORING CYCLE** 

| menu          | Press the menu key to select the desired menu                                         |  |  |  |  |  |
|---------------|---------------------------------------------------------------------------------------|--|--|--|--|--|
|               | Use the keys up and down to display Menu 02<br>Storing                                |  |  |  |  |  |
| (L)           | Press enter to gain access to the mode for starting a storing cycle The display shows |  |  |  |  |  |
| (J)           | Press enter to change the flashing values                                             |  |  |  |  |  |
| (L)           | Press enter to confirm your choice, the value stops flashing                          |  |  |  |  |  |
|               | Use the keys up and down to pass to the next values           Set Point           -22 |  |  |  |  |  |
| L)            | Press enter to change the flashing values                                             |  |  |  |  |  |
|               | Use the keys up and down to display the desired value                                 |  |  |  |  |  |
| (L)           | Press enter to confirm your choice, the value stops flashing                          |  |  |  |  |  |
|               | Use the keys up and down to pass to the next values The display shows                 |  |  |  |  |  |
| (J            | Press enter to change the flashing values                                             |  |  |  |  |  |
|               | Use the keys up and down to display the desired value                                 |  |  |  |  |  |
| (J            | Press enter to confirm your choice, the value stops flashing                          |  |  |  |  |  |
| start<br>stop | Press the key start/stop to start the storing cycle immediately                       |  |  |  |  |  |

#### **MEMORIZING PROGRAMMES**

It is possible to memorize up to 20 USER programmes. The last set programme can be memorized as follows:

| menu | Press the menu key to select the desired menu                                                                                                    |
|------|----------------------------------------------------------------------------------------------------|
|      | Use the keys up and down to display Menu 07<br>Memorization                                                                                                    |
| (J   | Press enter to gain access to the mode for memorizing a quick cooling cycle previously set<br>The display shows the programme number and indicates<br>whether it is already memorized or not |
|      | Use the keys up an down to scroll all programmes from 01 to 20, and select the desired number to save the programme                                                                          |
|      | Press enter to confirm your choice                                                                                                    |

#### USING MEMORIZED PROGRAMMES

The memorized USER programmes can be activated as follows:

| menu          | Press the menu key to select the desired menu                                                                                                    |  |  |  |
|---------------|----------------------------------------------------------------------------------------------------|--|--|--|
|               | Use the keys up and down to display Menu 03<br>Programmes                                                                                           |  |  |  |
| $\square$     | Press enter to gain access to the programme selecting mode                                                                                          |  |  |  |
|               | The display shows                                                                                                    |  |  |  |
|               | Use the keys up and down to display User                                                                                                    |  |  |  |
| (L)           | Press enter to gain access to the User programmes selection (1-20)<br>The display shows the programme number as well as the type of cycle memorized |  |  |  |
|               | Use the keys up and down to scroll all the memorized programmes                                                                                     |  |  |  |
| start<br>stop | Press the key start/stop to start the selected quick cooling cycle immediately                                                                      |  |  |  |

#### USING RECOMMENDED PROGRAMMES

PRESET programmes are working cycles recommended by the manufacturer. Parameters cannot be changed.

| menu          | Press the menu key to select the desired menu                                  |  |  |  |
|---------------|--------------------------------------------------------------------------------|--|--|--|
|               | Use the keys up and down to display<br>Programmes                              |  |  |  |
|               | Press enter to gain access to the programme selecting mode                     |  |  |  |
|               | The display shows                                                              |  |  |  |
|               | Use the keys up and down to display Program<br>Preset                          |  |  |  |
| $\frown$      | Press enter to gain acces to the memorized programmes selection (21-29)        |  |  |  |
|               | The display shows the programme number and name <b>Program 21</b><br>MEATS     |  |  |  |
|               | Use the keys up and down to scroll all the memorized programmes                |  |  |  |
| start<br>stop | Press the key start/stop to start the selected quick cooling cycle immediately |  |  |  |

The recommend programmes are listed below:

| Prog | Name of the programme   | Positive<br>negative | Time/Core | hard | Room set<br>storing | time    | Ventilat. |
|------|-------------------------|----------------------|-----------|------|---------------------|---------|-----------|
| 21   | QC meats                | positive             | core      | yes  | +35°F               | 120 min | 100%      |
| 22   | QC creams               | positive             | time      | no   | +35°F               | 90 min  | 100%      |
| 23   | QC pies                 | positive             | time      | no   | +35°F               | 90 min  | 100%      |
| 24   | QC compounds            | positive             | time      | no   | +35°F               | 90 min  | 100%      |
| 25   | QC ichthyc products     | positive             | time      | yes  | +35°F               | 90 min  | 100%      |
| 26   | QC avicultural products | positive             | time      | yes  | +35°F               | 90 min  | 100%      |
| 27   | vegetables              | positive             | time      | no   | +35°F               | 90 min  | 100%      |
| 28   | Temper. freezing        | negative             | core      | yes  | -8°F                | 240 min | 100%      |
| 29   | Time freezing           | negative             | time      | yes  | -8°F                | 240 min | 100%      |

#### DEFROSTING

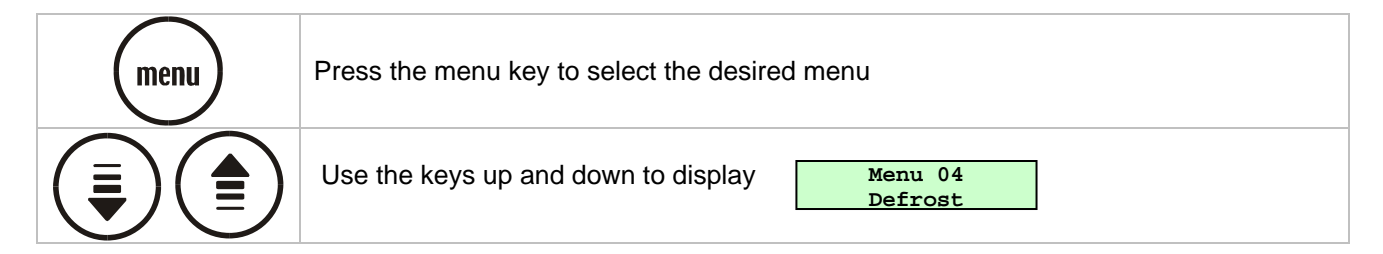

| - INSTRUCTION MANUAL -                                                                               |                                                                                       |  |  |
|----------------------------------------------------------------------------------------------------|---------------------------------------------------------------------------------------|--|--|
|                                                                                                    | Press enter to gain access to the defrost activation The display shows Start Defrost? |  |  |
|                                                                                                    | Press Up to start defrost                                                             |  |  |
| start<br>stop                                                                                        | Press the key start/stop to stop defrost.                                             |  |  |
| Note: immediate defrost can be starter from the main menu by pressing the key for at least 5 seconds |                                                                                       |  |  |

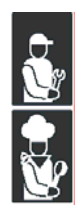

### ACCESSORIES

The following accessories are available upon request. (pict.7)

- A) THERMAL PRINTER
- B) PROBE SUPPORT (useful in quick cooling cycles for liquid foodstuffs)

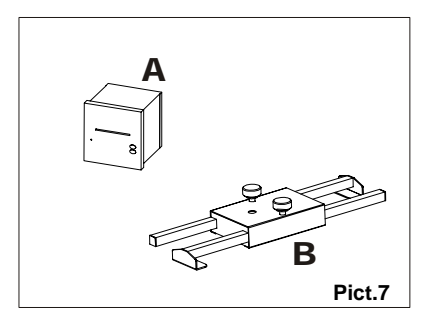

**CHAPTER 4** 

#### PRINTING MEMORIZED CYCLES

**NOTE:** the printer is not supplied as standard equipment. It is an optional item.

|   | menu | ess the menu key to select the desired menu                                                                              |  |  |  |  |  |
|---|------|----------------------------------------------------------------------------------------------------|--|--|--|--|--|
|   |      | Jse the keys up and down to display<br>Print                                                                             |  |  |  |  |  |
|   | (t)  | Press enter to gain access to the mode for printing the quick cooling cycles memorized<br>The display shows Print Dates? |  |  |  |  |  |
| Ÿ |      | Press Up to start printing the memorized cycles                                                                          |  |  |  |  |  |

### MAINTENANCE

### MAINTENANCE AND CLEANING

#### **CLEANING THE CABINET**

Clean inside the cooling cabinet daily.

Both the cabinet and all the internal components have been designed and shaped to allow washing and cleaning all parts easily.

Before cleaning, defrost the appliance and remove the internal drain.

Disconnect the master switch.

Clean all components (stainless-stell, plastic or painted parts) with lukewarm water and detergent.

Do not wash the appliance by spraying high-pressure water on the machine. (pict.9)

Then rinse and dry without using abrasives or chermical solvents. (pict.8)

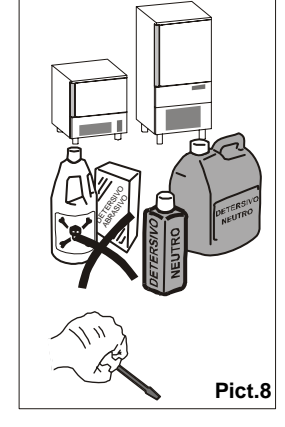

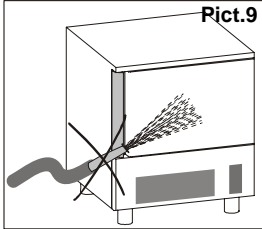

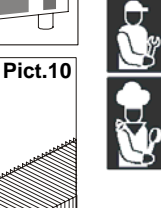

Do not rinse with sharp or abrasive tools, especially the evaporator. (pict.10)

You may clean inside the evaporator after loosening the knobs and rotating the protection component. (pict.11)

Remove the front control board with a tool and clean the raceway to remove all dirt. (**pict.12**)

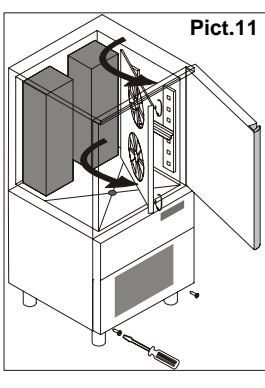

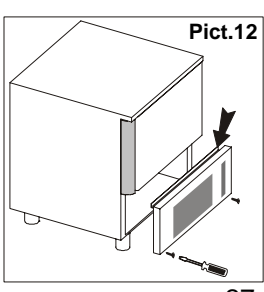

### CHAPTER 5

Wash the door gasket with water. Accurately dry with a dry cloth. We recommend wearing protecting gloves throughout the operations. (pict.13)

Hand-wash the probe using lukewarm water and a mild detergent or products with biodegradability higher than 90%. Rinse with water and sanitary solution. Do not use detergents containing solvents (such as trichloroethylene, etc) or abrasive powders

ATTENTION: do not use hot water to wash the probe (pict.14)

#### **CLEANING THE AIR CONDENSER**

The air condenser should be kept clean to ensure the appliance's performance and efficiency, as air should freely circulate inside the appliance. (pict.15)

The condenser should therefore be cleaned every 30 days, using non-metal brushes to remove all dust and dirt from condenser blades.

Access to the condenser is obtained by removing the front panel. (pict.16)

#### STAINLESS-STEEL MAINTENANCE

By stainless steel we mean INOX AISI 304 steel. We recommend following the instructions below for the maintenance and cleaning of stainless-steel parts. This is of the utmost importance to ensure the non-toxicity and complete hygiene of the processed foodstuffs. Stainless-steel is provided with a thin oxide layer which prevents it from rusting. However, some detergents may destroy or affect this layer, therefore causing corrosion. Before using any cleansing product, ask your dealer about a neutral chloriness cleansing product, as to avoid steel corrosions. If the surface has been scratched polish it with fine STAINLESS-STEEL wool or a synthetic-fibre abrasive sponge. Always rub in the direction of the silking. (pict.17)

WARNING: Never use iron wool for cleaning STAINLESS STEEL. Furthermore, avoid leaving iron wool on the appliance surface as tiny iron deposits may cause the surface to rust by contamination and affect the hygiene of the appliance.

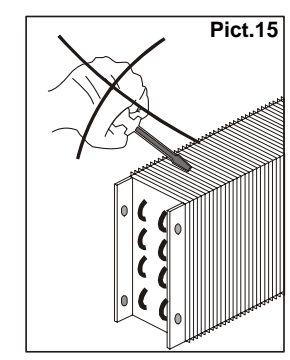

Pict.13

Pict.14

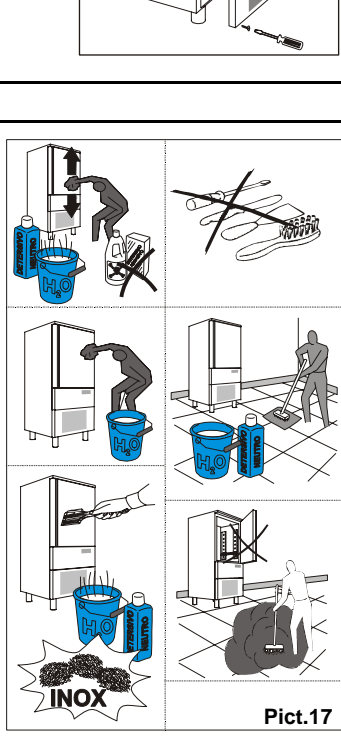

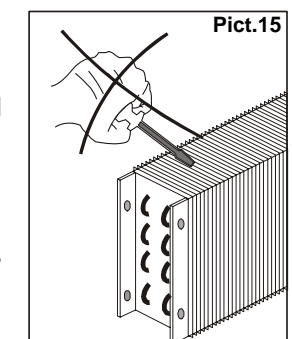

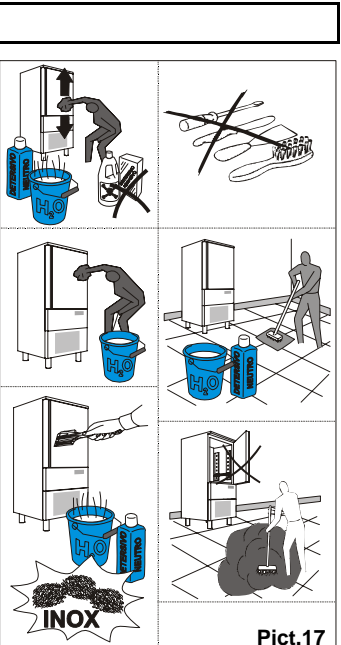

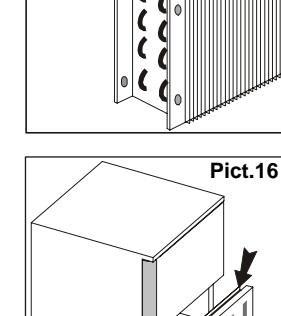

#### DISCONTINUED USE

Should the machine be disconnected over long periods, follow the instructions below to maintain the appliance in good condition:

Turn the mains switch OFF. (pict.18)

Disconnect the plug. (pict.19)

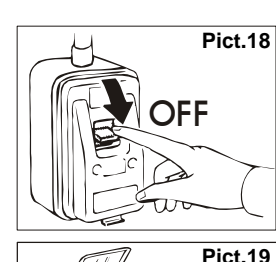

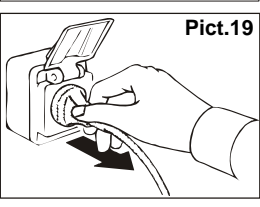

Empty the appliance and clean it in accordance with the instructions given in the chapter "CLEANING". Leave the door ajar to prevent a bad smell.

Cover the compressor unit with a nylon cloth to protect it from dust. (**pict.20**)

In case of appliances with remote control, if you decide to turn it off, remember to put the switch off also in the remote control.

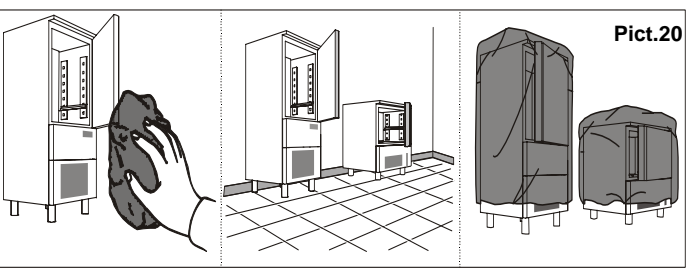

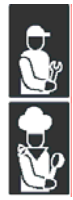

### INSTALLATION

#### INTRODUCTION

After unpacking the appliance make sure it has not been damaged. (pict.21) Make sure the technical wiring specifications comply with the ratings (i.e., V, kW, Hz, no. phases and mains power Check the power supply type, adjustments, performance and calibration of the device located before the appliance. Check and record the coolant type inside the system and refer to the recorded data in any refill.

Please quote the product's serial number (shown on the rating plate) on any enquiry to th

| he Manufacturer. ( | pict.22) | ( | <br> |
|--------------------|----------|---|------|
|                    |          |   |      |

| 3    | 1          | (Î) | 2 | 6 | 4 | 5 |              |
|------|------------|-----|---|---|---|---|--------------|
|      | <b>A</b> ~ | BC  | P | Q |   |   | - * <b>E</b> |
|      | (A) ~      |     |   |   |   |   |              |
| Pict | 1.22       |     |   |   |   |   |              |

List of rates shown on the rating plate:

- 1) Model
- 2) Manufacturer's name and address
- 3) Date of make
- 4) Year of make
- 5) Serial number
- 6) Power insulation class
- 8) Maximum pressare of refrigerant
- 9) Minimum pressare of refrigerant
- 10) Minimum Circuity Amp. 11) Max Fuse Size
- A) Input voltage
- B) Electric current intensity

- C) Frequency D) Number phases E) Total lamp power **G)**Refrigerant type H) Refrigerant quantity L) Class of temperature M)Max hydraulic supply pressure N) Condenser fan current and fans number P) Current rated compressor Q)Locked rotor compressor
- S) Evaporator fan current and fans number

#### **MAX ROOM TEMPERATURE (TAB.4)**

Air-condenser units should not operate if room temperature is over 100[°F]. Above 90[°F] amximum output is not guaranteed.

#### POSITIONING

The appliance must be installed and tested in full compliance with accident-prevention regulations contained in national law and current guidelines. Installers are to comply with any current local regulations.

An omnipolar switch is to be installed before the appliance, in compliance with the current regulations applied in the country where the appliance is installed.(**pict.24**)

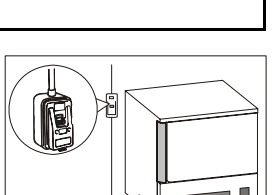

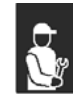

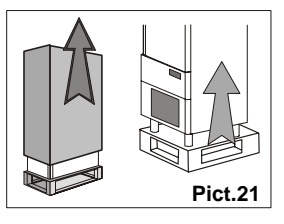

Do not place the refrigerated compartment near heat sources. (pict.25)

- Remove pvc protective film from all over the appliance. (pict.26)
- Place the appliance onto the required working site.
   (pict.27)
- Avoid locations with exposure to direct sunlight.
- Do not place the appliance in hot, poorly-ventilated rooms.
- Leave a min. 4" clearance around the appliance on the sides where air inlet and outlet are located. (pict.28)

- Level the appliance by means of adjustable feet. (pict.29)
- Use suitable fork lift trucks to level heavier appliances (39[lb] models onwards).

WARNING: If the appliance is not properly levelled the performance and condensate drain may be hampered.

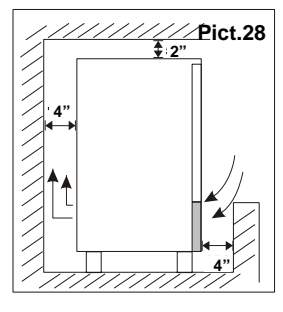

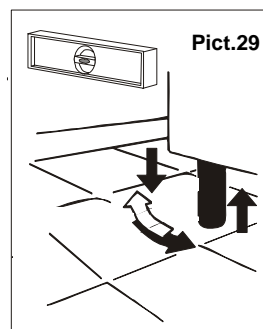

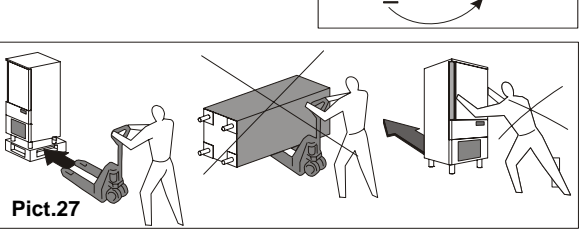

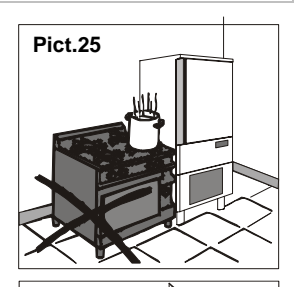

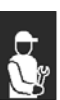

#### WIRING

The connection to power supply may be carried out at the back of the appliance after removing the protection grid. (**pict.31**)

For remote condensing unit, to make the connection using: Multipolar wiring made by 11 poles with 4 section AWG 16 and 7 section AWG 12.

#### PLEASE USE CERTIFIED APPROVED MATERIALS

All wiring cables are to comply with the ratings shown on the technical specifications.

Cables are to be connected to the equipotential terminal. (pict.34)

The grounding cable is to be directly connected to a good grounding system. (pict.35)

#### **REFRIGERATING CONNECTION**

For remote condensing unit, to make the connection in accordance with "Safety Code for Mechanical Refrigeration, ANSI/ASHRAE 15-1989".

Models are to be connected to remote unit condensing using:

High pressure pipe = Copper pipe 3/8" of thickness 1/25.4"

Low pressure pipe = Copper pipe 12/17" of thickness 1/25.4"

Low pressure Pipe connection is to be insulation.

#### CONNECTION TO CONDENSATE DRAIN

On certain models, a condensation discharge  $\phi$  1,2" hose installation is necessary, "SAREL" or any similar type). The current general and local regulations as to drains are to be complied with. (pict.36)

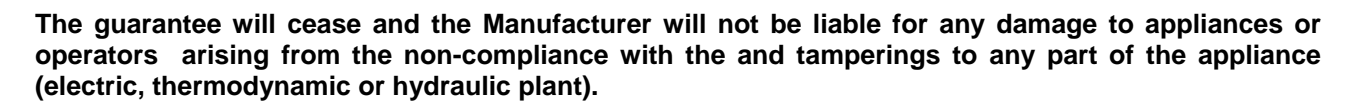

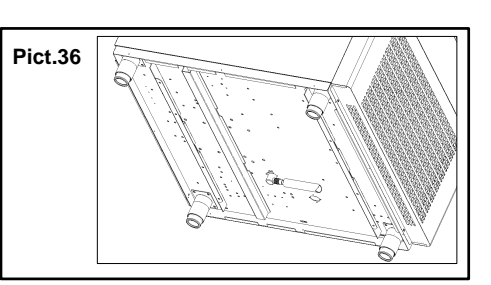

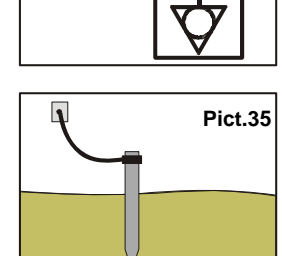

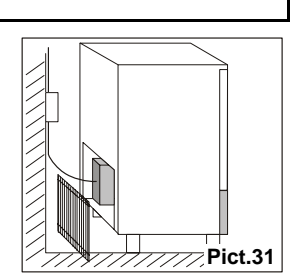

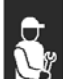

### **GENERAL SETTING**

#### TESTING

Carry out the following checkings:

1) Outside temperatures must be included between 50[°F] and 110[°F].

- 2) Check power input.
- 3) Carry out at least one full quick cooling cycle

Should the appliance have been transported horizontally instead of a vertical position DO NOT START THE APPLIANCE IMMEDIATELY. WAIT FOR AT LEAST 4 HOURS BEFORE OPERATING.

|          |            | LANGUAGE                                                        |  |  |  |  |
|----------|------------|-----------------------------------------------------------------|--|--|--|--|
|          | $\bigcirc$ |                                                                 |  |  |  |  |
|          | menu       | Press the menu key to select the desired menu                   |  |  |  |  |
|          |            | Use the keys up and down to display<br>Set Up                   |  |  |  |  |
|          | $\frown$   | Press the enter key to gain access to the setting submenus      |  |  |  |  |
|          |            | The display shows Password 0                                    |  |  |  |  |
| <b>S</b> |            | Use the keys up and down to select the password "-19"           |  |  |  |  |
|          | (J         | Press enter to confirm your choice                              |  |  |  |  |
|          |            | Use the keys up and down to display<br>Language                 |  |  |  |  |
|          |            | Press enter to display the first language available<br>Italiano |  |  |  |  |
|          |            | Use the keys up and down to select the desired language         |  |  |  |  |
|          | (J         | Press enter to confirm your choice                              |  |  |  |  |
|          | menu       | Press menu several times to exit                                |  |  |  |  |

### CLOCK

| menu       | Press the menu key to select the desired menu         |
|------------|-------------------------------------------------------|
|            | Use the keys up and down to display Clock Setting     |
| $\bigcirc$ | Press enter to gain access to the clock setting mode  |
|            | The display shows Date: 06/11/05<br>Hour: 14:22:46    |
|            | Use the keys up and down to change the flashing digit |
|            | Press enter to confirm and pass to the next value     |
| menu       | Press menu several times to exit                      |

#### TEMPERATURE UNIT OF MEASUREMENT

| menu       | Press the menu key to select the desired menu                      |
|------------|--------------------------------------------------------------------|
|            | Use the keys up and down to display Menu 05 Set Up                 |
| $\bigcirc$ | Press the enter key to gain access to the setting submenus         |
|            | The display shows Set Up<br>Password 0                             |
|            | Use the keys up and down to select the password "-19"              |
| (L)        | Press enter to confirm your choice                                 |
|            | Use the keys up and down to display                                |
|            | Press enter to gain access to the parameter programming mode       |
|            | A01 = 23°FLow Alarm                                                |
|            | Use the keys up and down to display parameter <b>D01</b> $D01 = 0$ |

|      | Press enter to confirm your choice                                                  |
|------|-------------------------------------------------------------------------------------|
|      | Use the keys up and down to select the new value ( <b>0 Celsius, 1 Fahrenheit</b> ) |
|      | Press enter to confirm your choice                                                  |
| menu | Press menu several times to exit                                                    |

#### **PRINTER INSTALLATION**

The printer is not supplied as standard equipment . Should you purchase the printer, please follow the installation instructions to install.

### SERVICE FUNCTIONS

#### CHANGING PARAMETERS

| <b>S</b> r | menu | Press the menu key to select the desired menu                                                    |
|------------|------|--------------------------------------------------------------------------------------------------|
|            |      | Use the keys up and down to display Menu 05<br>Set Up                                            |
|            | (L)  | Press the enter key to gain access to the setting submenus<br>The display shows                  |
|            |      | Use the keys up and down to select the password "-19"                                            |
|            | (J   | Press enter to confirm your choice                                                               |
|            |      | Use the keys up and down to display<br>Parameters                                                |
|            | (t)  | Press enter to gain access to the parameter programming mode<br>The first parameter is displayed |
|            |      | Use the keys up e down to scroll all the controller parameters                                   |
|            | (J   | Press enter to confirm your choice                                                               |

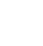

|      | Use the keys up e down to select the new value of the parameter |
|------|-----------------------------------------------------------------|
|      | Press enter to confirm your choice                              |
| menu | Press menu several times to exit                                |

#### **DESCRIPTION OF PARAMETERS**

| Parameter | Description                                                            | Default | Default | min   | мах     |
|-----------|------------------------------------------------------------------------|---------|---------|-------|---------|
|           |                                                                        | (IM)    | (IR)    |       |         |
|           | POSITIVE QUICK COOLING                                                 | 0005    | 0005    | 0.005 |         |
| P01       | Room SetPoint in pos. quick cooling, Soft phase                        | 23°F    | 23°F    | -22°F | 86°F    |
| P02       | SetPoint cella in abbattimento Hard                                    | -13°F   | -13°F   | -40°F | 86°F    |
| P03       | Needle SetPoint in pos. quick cooling , Soft phase                     | 38°F    | 38°F    | -22°F | 86°F    |
| P04       | Needle SetPoint in Hard quick coolong                                  | 68°F    | 68°F    | -22°F | 86°F    |
| P05       | Positive quick cooling duration                                        | 90min   | 90min   | 0min  | 900min  |
| P06       | Hard phase duration expressed as % in relation to <b>P05</b>           | 60%     | 60%     | 0%    | 100%    |
| P07       | Room SetPoint in pos. storing                                          | 36°F    | 36°F    | -22°F | 86°F    |
|           | NEGATIVE QUICK COOLING                                                 | r       | L       | 1     |         |
| N01       | Room SetPoint in neg, quick cooling                                    | -13°F   | -13°F   | -40°F | 86°F    |
| N02       | Needle SetPoint in neg. quick cooling                                  | -0°F    | -0°F    | -22°F | 86°F    |
| N03       | Negative quick cooling duration                                        | 240min  | 240min  | 0min  | 900min  |
| N04       | Room SetPoint in neg. storing                                          | -8°F    | -8°F    | -40°F | 86°F    |
|           | ALARMS                                                                 | -       | -       | -     | -       |
| A01       | Temperature alarm hysteresis                                           | 36°F    | 36°F    | 32°F  | 122°F   |
| A02       | High temperature limit alarm in pos. storing in relation to <b>P07</b> | 50°F    | 50°F    | 32°F  | 122°F   |
| A03       | Low temperature limit alarm in pos. storing in relation to P07         | 14°F    | 14°F    | -58°F | 32°F    |
| A04       | High temperature limit alarm in neg. storing in relation to NO4        | 50°F    | 50°F    | 32°F  | 122°F   |
| A05       | Low temperature limit alarm in neg. storing in relation to NO4         | 14°F    | 14°F    | -58°F | 32°F    |
| A06       | Temperature alarm delay fron storing or defrost start                  | 60min   | 60min   | 0min  | 300min  |
| A07       | Temperature alarm delay                                                | 30min   | 30min   | 0min  | 300min  |
| A08       | Duration of the buzzer in the alarm mode                               | 1min    | 1min    | 0min  | 240min  |
|           | DISPLAY                                                                |         |         |       |         |
| D01       | Temperature unit of measurement (0 Celsius; 1 Fahrenheit)              | 0       | 0       | 0     | 1       |
| D02       | Room probe Offset                                                      | 32°F    | 32°F    | 14°F  | 50°F    |
| D03       | BackLight (0 on when pressing a key; 1 always on)                      | 0       | 0       | 0     | 1       |
|           | DEFROST                                                                |         |         |       |         |
| 501       | Performs defrost on quick cooling start                                | 0       | 0       | 0     | 1       |
| 301       | 0 = No; 1 = Yes                                                        | 0       | 0       | 0     | I       |
| S02       | End-of-defrost temperature                                             | 47°F    | 47°F    | 14°F  | 86°F    |
| S03       | Defrost max. duration                                                  | 15 min  | 15 min  | 1 min | 90 min  |
| S04       | Interval between defrosts in storing (0=excluded)                      | 0 ore   | 0 ore   | 0     | 18 ore  |
|           | Type of defrost:                                                       |         |         |       |         |
| 505       | 0= electrical or due to compressor stop                                | 2       | 2       | 0     | 2       |
| 305       | 1= hot gas                                                             | 2       | 2       | 0     | 2       |
|           | 2= air                                                                 |         |         |       |         |
| S06       | Dripping time                                                          | 1 min   | 1 min   | 0 min | 90 min  |
| S07       | Compressor activation delay with hot gas defrost                       | 0 sec   | 0 sec   | 0 sec | 600 sec |
| S08       | First defrost activation time from storing start (0=excluded)          | 0       | 0       | 0     | 90 min  |
| S09       | Ignores compressor protection delays in defrost                        | 0       | 0       | 0     | 1       |

| Parameter | Description                                                   | Default | Default | min          | МАХ           |
|-----------|---------------------------------------------------------------|---------|---------|--------------|---------------|
|           | Defrost type started through keyboard:                        | ()      | (IK)    |              |               |
| 010       | 0 = electrical or due to compressor stop                      |         |         |              |               |
| \$10      | 1= hot gas                                                    | 0       | 0       | 0            | 2             |
|           | 2= air                                                        |         |         |              |               |
|           | CONFIGURATION                                                 |         |         |              |               |
| C01       | Door input (0 de-activated; 1 activated)                      | 1       | 1       | 0            | 1             |
| C02       | Door open polarity                                            | 0       | 0       | 0            | 1             |
| C03       | Door open alarm delay                                         | 2 min   | 2 min   | 0 min        | 60 min        |
| C04       | Activates buzzer (0 de-activated; 1 activated)                | 1       | 1       | 0            | 1             |
| C05       | Buzzer duration at the end of quick cooling cycle             | 10 sec  | 10 sec  | 0            | 600 sec       |
| C06       | Temperature difference in the first phase of needle insertion | 45°F    | 45°F    | 0            | 140°F         |
|           | test (0 = test excluded)                                      |         |         |              |               |
| C07       | Duration of the second phase of needle insertion test (0=test | 56 sec  | 56 sec  | 0            | 600 sec       |
|           | Activates condensor probe                                     |         |         |              |               |
| C08       | Activates condenser probe $0 - n_0$ probe                     |         |         |              |               |
| 000       | 1 = probe                                                     | 1       | 1       | 0            | 1             |
| C09       | Compressor stop delay due to door opening                     | 30 sec  | 30 sec  | 0 sec        | 60 sec        |
| C10       | Pressostat alarm detection time                               | 5 sec   | 5 sec   | 0 sec        | 60 sec        |
| C11       | High pressare digital input polarity                          | 0       | 0       | 0            | 1             |
| C12       | Resistances starting SetPoint                                 | 23°F    | 23°F    | 14°F         | 68°F          |
|           | ADJUSTMENT                                                    |         | I       |              | 1             |
| R01       | Compressor start/stop hysteresis                              | 38°F    | 38°F    | 32°F         | 68°F          |
| R02       | Min. interval between 2 compressor starting                   | 2 min   | 2 min   | 0 min        | 30 min        |
| R03       | Compressor start delay from card activation                   | 0 sec   | 0 sec   | 0 sec        | 300 sec       |
| R04       | Compressor Duty-Cycle time with faulty room probe in storing  | 10 min  | 10 min  | 0 min        | 90 min        |
| R05       | Compressor ON time faulty room in pos. storing                | 3 min   | 3 min   | 0 min        | 90 min        |
| R06       | Compressor ON time with faulty room in neg. storing           | 8 min   | 8 min   | 0 min        | 90 min        |
| R07       | Needle min. temperature for starting quick cooling            | 158°F   | 158°F   | 32°F         | 194°F         |
| R08       | Compressor inhibition temperature                             | 194°F   | 194°F   | 32°F         | 212°F         |
| R09       | Compressor Protection function activation time                | 24 ore  | 24 ore  | 0 ore        | 240 ore       |
| R10       | Pulse duration                                                | 2 sec   | 2 sec   | 1 sec        | 10 sec        |
| R11       | Pause between pulses                                          | 4 sec   | 4 sec   | 1 sec        | 10 sec        |
| R12       | Number of pulses                                              | 3       | 3       | 1            | 20            |
| F04       | FANS                                                          | 2495    | 24.95   | 2205         | (0)5          |
| F01       | Evaporator rans activation hysteresis                         | 36°F    | 36°F    | 32°F         | 68°F          |
| F02       | Condensel Tans activation hysteresis                          | 30 F    | 30 F    | 32 F<br>50°F | 08 Г<br>100°Г |
| F03       | Condensor fans activation SotPoint                            | 41 F    | 41 F    | -30 L        | 122 F         |
| F04       | Evaporator fans during defrest                                | 09 F    | 09 F    | -00 F        | IZZ F         |
| F05       | $\Omega = fans \Omega FF \cdot 1 = fans \Omega N$             | 0       | 0       | 0            | 1             |
|           | Condenser fans during defrost                                 |         |         |              |               |
| F06       | 0 = fans OFF: 1 = fans ON                                     | 0       | 0       | 0            | 1             |
| F07       | Fans stop time after defrost                                  | 1 min   | 1 min   | 0 min        | 30 min        |
| F08       | Condenser fans stop delay                                     | 30 sec  | 30 sec  | 0 sec        | 300 sec       |
|           | Evaporator fans control during quick cooling:                 |         |         |              |               |
| F09       | 0 = fans always ON                                            | 0       | 0       | 0            | 1             |
|           | 1 = fans thermostated by evaporator temperature               |         |         |              |               |
|           | Evaporator fans control during storing:                       |         |         |              |               |
| F10       | 0 = fans in parallel with the compressor                      | 0       | 0       | 0            | 1             |
|           | 1 = fans thermostated by evaporator temperature               |         |         |              |               |
| F11       | Evaporator fans inhibition temperature                        | 158°F   | 158°F   | 32°F         | 194°F         |
|           | PRINT                                                         |         |         |              |               |
| PR1       | Sampling time                                                 | 10 min  | 10 min  | 1 min        | 60 min        |

| Parameter  | Description                                                           | Default | Default | min    | MAX        |
|------------|-----------------------------------------------------------------------|---------|---------|--------|------------|
|            | VENTILATION SPEED (P.W.M.                                             | )       | (IK)    |        |            |
| CF1        | Evaporator fan min, speed                                             | 20      | 20      | 0      | 100        |
| CF2        | Evaporator fan min, speed selectable in a guick cooling cycle         | 50      | 50      | 0      | 100        |
|            | I.F.R.                                                                |         |         |        |            |
| B01        | Room thermostating temperature in the first phase                     | -13°F   | -13°F   | -58°F  | 122°F      |
| B02        | Subcutane T control start temperature                                 | 86°F    | 86°F    | -58°F  | 210°F      |
| B03        | First coefficient of the control relation                             | -2      | -2      | -50    | 50         |
| B04        | Second coefficient of the control relation                            | 16      | 16      | -50    | 50         |
| B05        | Third coefficient of the control relation                             | -8      | -8      | -50    | 50         |
| B06        | Subcutane T initial value determining the end of the first phase      | 34°F    | 34°F    | -58°F  | 210°F      |
| B07        | Phase two formula coefficient                                         | 10      | 10      | 0      | 99         |
| B09        | Subcutane t min. value allowed durino the third phase                 | 30°F    | 30°F    | -58°F  | 210°F      |
| B10        | End of intelligent quick cooling core temperature                     | 38°F    | 38°F    | -58°F  | 210°F      |
| B11        | Delay from the positive result of the needle test for starting the    | 60 sec  | 60 sec  | 0 sec  | 99 sec     |
| B12        | First phase temperature detection time                                | 30 500  | 30 500  | 0 500  | 00 500     |
| B12        | First phase min_duration                                              | 50 Sec  | 50 sec  | 0 sec  | 99 Sec     |
| B15        | Defrost on starting intell OC cycle (0-no 1-yes)                      | 0       | 0       | 0      | 1          |
| B10<br>B17 | Inhibition temperature                                                | 176°F   | 176°F   | -58°F  | 1<br>210°E |
| 517        | Room Set point in the event of automatic switch to time or            | 1701    | 1701    | -30 1  | 2101       |
| B18        | temperature mode                                                      | 32°F    | 32°F    | -58°F  | 210°F      |
| B19        | Max. duration possibile for intelligent QC process                    | 150 min | 150 min | 1 min  | 999 min    |
| B20        | Subcutane T safety value determining the end of the first phase       | 38°F    | 38°F    | -58°F  | 210°F      |
| B21        | First coefficient of the room thermostating curve (third phase)       | -25     | -25     | -90    | 99         |
| B22        | Second coefficient of the room thermostating curve (third             | -28     | -28     | -90    | 99         |
| B23        | Storing activation at the end of intell. QC cycle $(0 = no; 1 = ves)$ | 1       | 1       | 0      | 1          |
| B24        | Room thermostating Set-point in storing                               | 36°F    | 36°F    | -130°F | 194°F      |
| B26        | Core temperature limit for the timer start                            | 0       | 0       | 0      | 999        |
| B27        | Adjuster of fans speed in the third phase                             | 0       | 0       | 0      | 99         |
| B28        | Cold pulse adjuster                                                   | 0       | 0       | 0      | 99         |
|            | COMMUNICATION                                                         |         |         |        |            |
| ADD        | Device Address                                                        | 1       | 1       | 1      | 147        |
|            | Serial Control :                                                      |         |         |        |            |
| 60         | 0 = not activated                                                     |         |         |        |            |
| SC         | 1 = print                                                             | 1       | 1       | 0      | 2          |
|            | 2 = ModBus                                                            |         |         |        |            |
| MB1        | BaudRate: 0 = 2400; 1 = 4800; 2 = 9600; 3 = 18200                     | 2       | 2       | 0      | 3          |
| MB2        | Parity: 0 = no parity; 1 = odd; 2 = even                              | 2       | 2       | 0      | 2          |
|            | TYPE OF CYCLE                                                         |         |         |        |            |
| G01        | Positive QC cycles only :<br>0 = Positive and Negative                | 0       | 0       | 0      | 1          |
|            | 1 = Positive only                                                     |         |         |        |            |

### ALARMS AND FAULT ANALYSIS (TAB.5)

| menu | Press the menu key to select the desired menu                                                                                                    |
|------|----------------------------------------------------------------------------------------------------|
|      | Use the keys up and down to display Menu 08                                                                                                    |
|      | Press enter to gain access to the mode for displaying alarms                                                                                                    |
|      | If there are no alarms memorized, the display shows                                                                                                    |
|      | If there are alarms memorized, the display shows the last alarm starting time as well<br>as the progressive number ranging from A01 to A30           A05         Err Room           s 14:21         15/12/03 |
| (J   | Press enter to get further information about the alarm:<br>The max. or min. temperature, the duration, call SERVICE, the alarm de-activation<br>time or the indication that the alarm is still in progress   |
|      | Use the keys up and down to display all the memorized alarms                                                                                                    |
| menu | Press menu several times to exit                                                                                                    |

# 

If the fault is not corrected by following the above instructions ask for skilled assistance and avoid carrying out any other operations, especially on the electricals. When informing the servicing company of the fault, state 1 and 5 numbers (pict.37)

| 3   |                        |                 | 2 | 6 | 4 5 |  |
|-----|------------------------|-----------------|---|---|-----|--|
| /// | (A) ∼ (B)<br>(A) ∼ (B) | C   D     C   D |   | Q |     |  |
|     | Pict.37                |                 |   |   |     |  |

| TAB.5                                                        |                                     |                                                             |  |  |
|--------------------------------------------------------------|-------------------------------------|-------------------------------------------------------------|--|--|
| FAULT                                                        | CAUSE                               | REMEDY                                                      |  |  |
| No voltage on                                                | No power supply                     | Restore power supply                                        |  |  |
| Anomalous stop                                               | Blown fuse                          | Replace fuses                                               |  |  |
|                                                              | Loosened connections                | Check connection fitting                                    |  |  |
| Compressor failure                                           | High and Low-pressure pressure-     | Ask for skilled assistance                                  |  |  |
|                                                              | switch on                           | Ask for skilled assistance                                  |  |  |
|                                                              | Clicker on                          | Ask for skilled assistance                                  |  |  |
|                                                              | Contactor failure                   | Ask for skilled assistance                                  |  |  |
|                                                              | Compressor thermal relay on         |                                                             |  |  |
| The compressor is working but                                | Frosted evaporator                  | Open the door and carry out defrost cycle                   |  |  |
| the cabinet is not cooling                                   | No coolant inside the refrigerating | Ask for skilled assistance                                  |  |  |
|                                                              | system                              | Ask for skilled assistance                                  |  |  |
|                                                              | Delivery solenoid valve failure     |                                                             |  |  |
| Evaporator fans are not working Fan failure or short-circuit |                                     | Ask for skilled assistance                                  |  |  |
|                                                              | Door micro failure                  | Ask for skilled assistance                                  |  |  |
| The cycle cannot start                                       | Wrong cycle programming             | Check time and temperature parameters                       |  |  |
| AL High Press                                                | Pressostat intervention             | Qualified technician required                               |  |  |
| AL Room Probe                                                | Room Probe interrupted              | Qualified technician required                               |  |  |
| AL Evap Probe                                                | Evap Probe interrupted              | Qualified technician required                               |  |  |
| AL Cond Probe                                                | Cond Probe interrupted              | Qualified technician required                               |  |  |
| AL Needle Probe                                              | Needle Probe interrupted            | Qualified technician required                               |  |  |
| AL Insert Needle                                             | Needle Probe not inserted           | Check the probe inserting cone                              |  |  |
| High T Room                                                  | Room Temp above set value           | If the temperature is not within the specified range, apply |  |  |
|                                                              |                                     | to a qualified technician                                   |  |  |
| Low T Room                                                   | Room Temp below set value           | If the temperature is not within the specified range, apply |  |  |
|                                                              |                                     | to a qualified technician                                   |  |  |
| AL BlackOut                                                  | No power supply                     | When power is restored, check the max. temperature          |  |  |
|                                                              |                                     | reached inside the room                                     |  |  |
| AL Door Open                                                 | QC room door open                   | Close the door                                              |  |  |
|                                                              | Door micro faulty                   | Qualified technician required                               |  |  |

### DISPLAYING INPUTS/OUTPUTS STATE

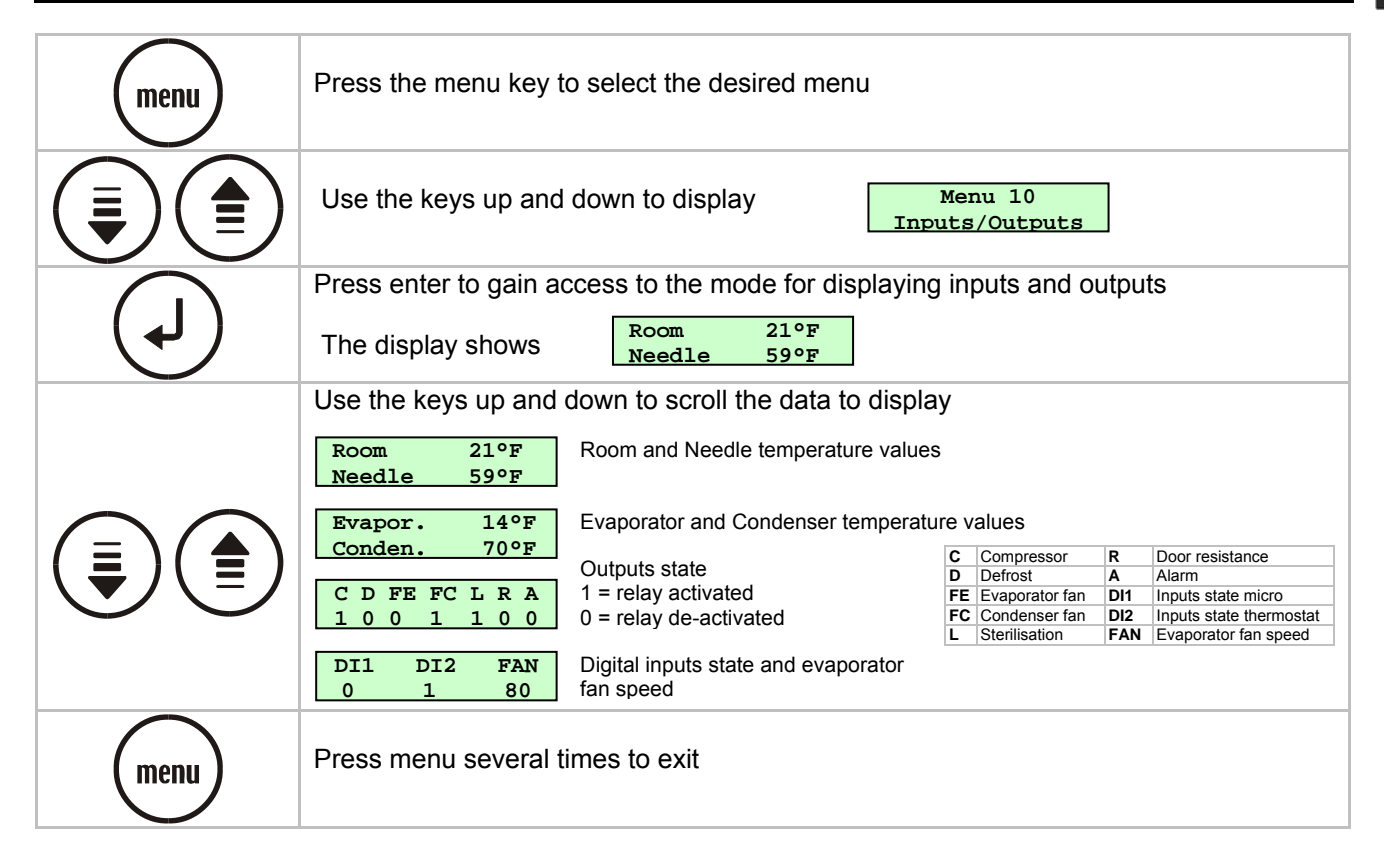

Ŷ

### DISPLAYING THE LATEST DEFROST CYCLES

| menu | Press the menu key to select the desired menu                                                                                                    |  |  |  |
|------|----------------------------------------------------------------------------------------------------|--|--|--|
|      | Use the keys up and down to display Menu 05<br>Set Up                                                                                                    |  |  |  |
|      | Press the enter key to gain access to the setting submenus<br>The display shows                                                                                                    |  |  |  |
|      | Use the keys up and down to select the password "-19"                                                                                                    |  |  |  |
|      | Press enter to confirm your choice                                                                                                    |  |  |  |
|      | Use the keys up and down to display<br>Set Up 01<br>Defrost                                                                                                    |  |  |  |
|      | Press enter to gain access to the mode for displaying the latest 32 defrost cyclesNo DateIf there are no defrost cycles memorized, the display showsAs for the memorized cycles, the display shows the starting time and date, the<br>duration expressed in minutes, and the corresponding progressive number ranging<br>from D01 to D32D09 22Min M=03<br>S 11:44 10/12/03Where M indicates the type of defrost start:<br>M = 1 defrost started through the keyboard during storing.<br>M = 2 periodic defrost in storing .<br>M = 3 defrost started on the quick cooling starting |  |  |  |
|      | Use the keys up and down to display all the memorized defrost cycles                                                                                                    |  |  |  |
| menu | Press menu several times to exit                                                                                                    |  |  |  |

### DISPLAYING DOOR OPENINGS

| menu       | Press the menu key to select the desired menu              |  |  |  |  |
|------------|------------------------------------------------------------|--|--|--|--|
|            | Use the keys up and down to display<br>Set Up              |  |  |  |  |
| $\bigcirc$ | Press the enter key to gain access to the setting submenus |  |  |  |  |
|            | The display shows Password 0                               |  |  |  |  |

|      | Use the keys up and down to select the password "-19"                                                                                                    |  |  |  |
|------|----------------------------------------------------------------------------------------------------|--|--|--|
|      | Press enter to confirm your choice                                                                                                    |  |  |  |
|      | Use the keys up and down to display<br>Door Open                                                                                                    |  |  |  |
| L    | Press enter to gain access to the mode for displaying the door opening records during a quick cooling of the last day.<br>The controller allows to record up to 31 days. Each operating day is allotted a memory cell where the total number of door openings is recorded, along with the door openings exceeding a duration of C03 minutes and the total time of door opening. The memory capacity allows to record up to 31 days. Parameter C01, if other than zero, activates the door micro input. |  |  |  |
|      | Day and month of record Door openings total<br>05/11 01h34m<br>long:01 tot:03<br>Number of door openings exceeding Total number of door<br>parameter C03                                                                                                    |  |  |  |
|      | For the records relating to the other days use the keys up and down.                                                                                                    |  |  |  |
| menu | Press menu several times to exit                                                                                                    |  |  |  |

### ALARMS AND USER PROGRAMMES CANCELLATION

| menu       | Press the menu key to select the desired menu                                       |  |  |  |  |
|------------|-------------------------------------------------------------------------------------|--|--|--|--|
|            | Use the keys up and down to display<br>Set Up                                       |  |  |  |  |
| $\bigcirc$ | Press the enter key to gain access to the setting submenus                          |  |  |  |  |
|            | The display shows<br>Password 0                                                     |  |  |  |  |
|            | Use the keys up and down to select the password "-19"                               |  |  |  |  |
| (L)        | Press enter to confirm your choice                                                  |  |  |  |  |
|            | Use the keys up and down to display<br>Reset Memory                                 |  |  |  |  |
| $\bigcirc$ | Press enter to gain access to the mode for cancelling the data stored in the memory |  |  |  |  |
|            | The display shows Reset Memory?<br>No Ok                                            |  |  |  |  |

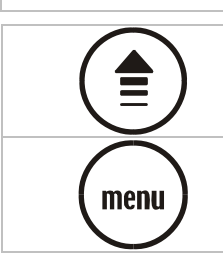

Press Up to cancel the whole memory

Press menu several times to exit

### **RESTORING PRE-SET PARAMETERS**

**ATTENTION:** should you use the device with the "RESTORE" option, available on the card, please apply to the manufacturer for proper setting of the electronic controller configuration parameters.

| menu | Press the menu key to select the desired menu                                                                         |  |  |
|------|----------------------------------------------------------------------------------------------------|--|--|
|      | Use the keys up and down to display Menu 05<br>Set Up                                                                 |  |  |
|      | Press the enter key to gain access to the setting submenus The display shows          Set Up         Password       0 |  |  |
|      | Use the keys up and down to select the password "-19"                                                                 |  |  |
|      | Press enter to confirm your choice                                                                                    |  |  |
|      | Use the keys up and down to display<br>Restore                                                                        |  |  |
| (t)  | Press enter to gain access to the mode for cancelling the data stored in the memory<br>The display shows              |  |  |
|      | Press Up to cancel the whole memory                                                                                   |  |  |
| menu | Press menu several times to exit                                                                                      |  |  |

### MAINTENANCE OF PANEL BOARD

The following operations are to be carried out by skilled staff only.

Turn the mains switch OFF. (pict.38)

Disconnect the plug. (pict.39)

To be able to access the electric picture:

Mod. 22lb

Remove the front panel (pict.40) with a tool and move the electric board box (pict.41) along the slides

Remove the electrical board cover with a tool to access the internal components. Two delayed fuses are inserted in the power supply line. For replacement remove the cover by unscrewing the fixing screws, extract the blown fuse and replace it with a fuse having the same characteristics. (**pict.42**)

Mod. 44lb-66lb-88lb

Remove the front panel (pict.43) and the control panel by means of a suitable tool.

Remove the cover to have access to the components using a suitable tool (pict.44).

Pict.44

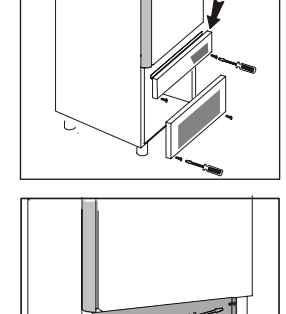

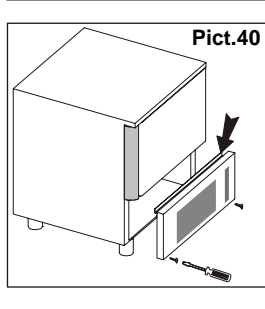

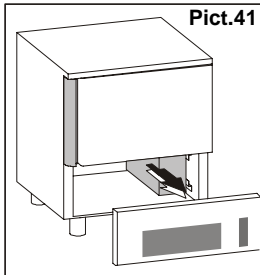

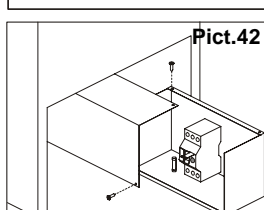

Pict.43

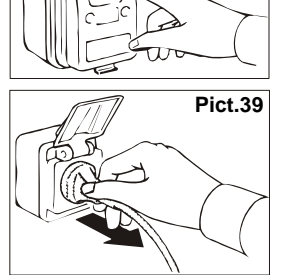

Pict.38

OFF

Two delayed fuses are inserted in the power supply line; extract the blown fuse and replace it with a fuse having the same characteristics. (**pict.45**)

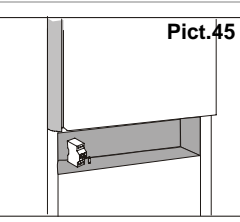

#### WIRING DIAGRAM PLATE

The diagram is shown on **pict.47**.

#### CONTROL AND SAFETY SYSTEMS

The following information concerns skilled staff only:

- Door micro-switch: Prevents the appliance from working when the door is open
- Overall protection fuses: Protect the whole power circuit from and short-circuits and overloads
- Compressor thermal relay: Operates in case of an overload or working failures
- Motor-fan thermal relay: Operates in case of an overload or working failures
- Safety pressure-switch: Operates in case of coolant over-pressure
- Cabinet temperature control: Is run by NTC probe through the relevant electronic card
- Core temperature control: Is run by PT100 probe through an electronic card
- **Controlled substances leakage**: appliances with a content of coolant exceeding 7lb should be checked for leakage yearly

#### DISPOSAL

#### WASTE STORAGE

Appliances that have reached the end of their service life should be suitably disposed of. The doors should be removed before disposal. Temporary storage of special waste is permitted while waiting for disposal by treatment and/or final collection. Dispose of special waste in accordance with the laws in force with regard to protection of the environment in the country of the user.

#### PROCEDURE FOR ROUGH DISMANTLING THE APPLIANCE

All couintries have different legislation; provision laid down by the laws and the authorised bodies of the countries where the demolition takes place are therefore to be observed. A general rule is to deliver the appliance to specialised collection and demolition centres. Dismantle the refrigerator grouping together the components according to their chemical nature. The compressor contains lubricating oil and refrigerant, which may be recycled. The refrigerator components are considered special waste, which can be assimilated with domestic waste. Make the appliance totally unusable by removing the power cable and any door locking mechanisms in order to avoid the risk of anyone being trapped inside.

#### DISMANTLING OPERATIONS SHOULD BE CARRIED OUT BY QUALIFIED PERSONNEL.

#### **REFRIGERANT MATERIAL SAFETY DATA SHEET**

#### <u>R134a</u>

GWP = 1300 ODP = 0

#### R404a: fluid components

| trifluoroethane   | (HFC 143a) | 52% |
|-------------------|------------|-----|
| pentafluoroethane | (HFC 125)  | 44% |
| tetrafluoroethane | (HFC 134a) | 4%  |

GWP = 3750 ODP = 0

#### Hazard identification

Overexposure through inhalation may cause anaesthetic effects. Acute overexposure may cause cardiac rhythm disorders and sudden death. Product mists or sprays may cause ice burns of eyes and skin.

#### First aid procedures

#### • Inhalation:

keep injured person away from exposure, warm and relaxed. Use oxygen, if necessary. Give artificial respiration if respiration has stopped or is about to stop. In case of cardiac arrest give external cardiac massage. Seek immediate medical attention.

• Skin:

use water to remove ice from affected areas. Remove contaminated clothes.

CAUTION: clothes may adhere to skin in case of ice burns.

In case of contact with skin, wash with copious quantities of lukewarm water. In case of symptoms (irritation or blisters) seek medical attention.

• Eyes:

immediately wash with ocular solution or fresh water, keeping eyelids open for at least 10 minutes. Seek medical attention.

• Ingestion:

it can cause vomit.. If conscious, rinse mouth with water and drink 200-300 ml of water. Seek medical attention.

• Other medical treatment:

symptomatic treatment and support therapy when indicated. Do not administer adrenaline or sympatheticomimetic drugs after exposure, due to the risk of arrhythmia and possible cardiac arrest.

Environmental data

Persistence and degradation

• HFC 143a:

slow decomposition in lower atmosphere (troposphere). Duration in atmosphere is 55 years.

• HFC 125:

slow decomposition in lower atmosphere (troposphere). Duration in atmosphere is 40 years.

• HFC 134a:

relatively rapid decomposition in lower atmosphere (troposphere). Duration in atmosphere is 15.6 years. • HFC 143a, 125, 134a:

does not affect photochemical smog (not included in volatile organic components – VOC – as established in the UNECE agreement). Does not cause ozone rarefaction.

PRODUCT EXHAUSTS RELEASED IN THE ATMOSPHERE DO NOT CAUSE LONG-TERM WATER CONTAMINATION.

#### DIMENSIONS

Please refer to the dimensions of your own appliance.

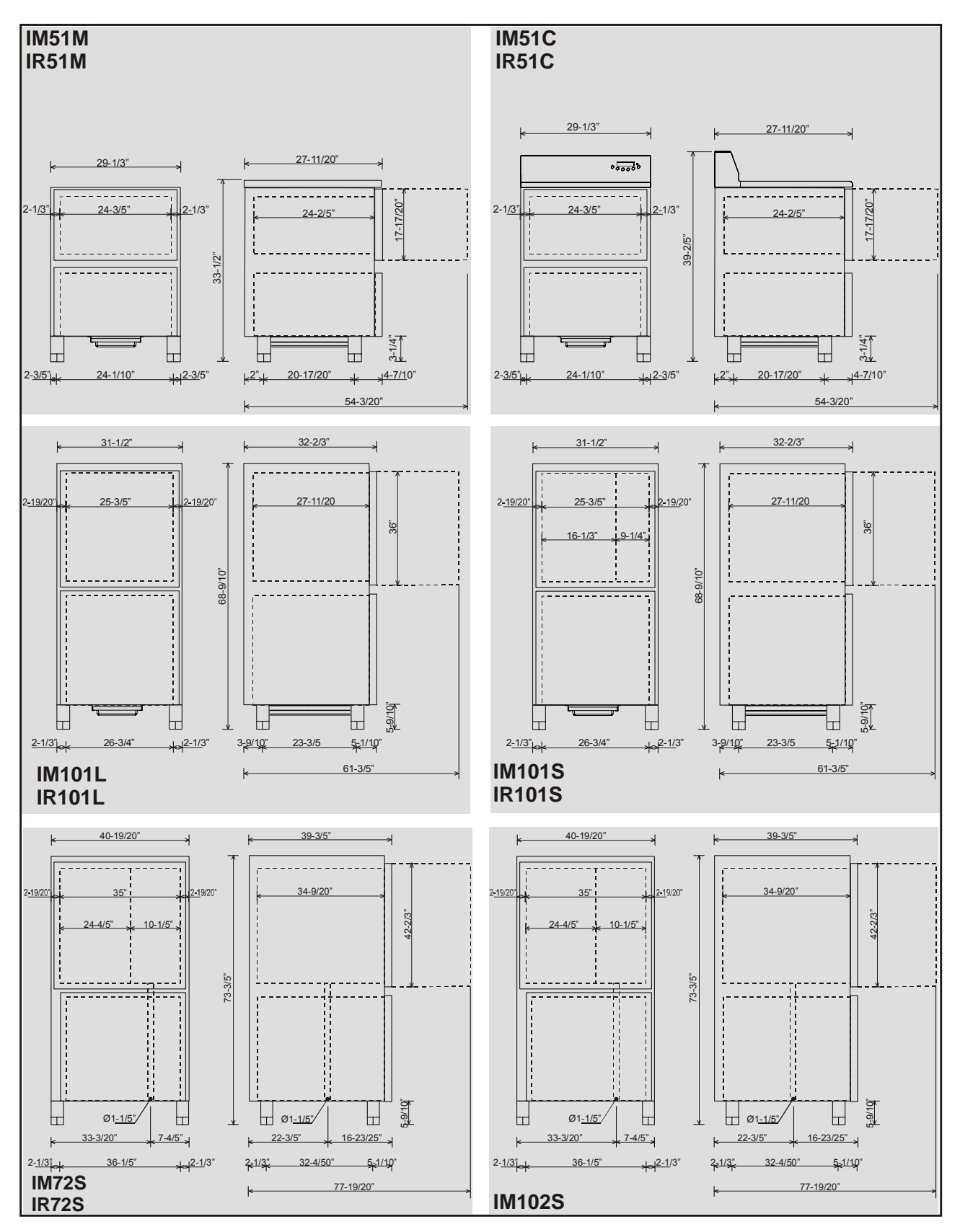

### ANNEXES

#### TAB.1a

| Model                         | IM51M-IM51C<br>(22lb)   | IM101L<br>(44lb L)  | IM101S<br>(44lb S)  | IM72S<br>(66lb)    | IM102S<br>(88lb)   |
|-------------------------------|-------------------------|---------------------|---------------------|--------------------|--------------------|
| Gross weight [lb]             | 276                     | 485                 | 485                 | 551                | 706                |
| Net weight [lb]               | 254                     | 430                 | 430                 | 485                | 640                |
| Dimensions                    | 29,3x27,5<br>x33,5/39,4 | 31,5x32,7<br>x68,9  | 31,5x32,7<br>x68,9  | 40,9x39,6<br>x73,6 | 40,9x39,6<br>x73,6 |
| Capacity                      |                         |                     |                     |                    |                    |
| Mass /cycle [lb]              | 22                      | 44                  | 44                  | 55                 | 88                 |
| Internal volume [cuft]        | 2,55                    | 5,52                | 5,52                | 13,58              | 13,58              |
| Rails                         | GN1/1<br>20,8x15,75     | GN1/1<br>20,8x15,75 | GN1/1<br>20,8x15,75 | GN2/1<br>20,8x31,5 | GN2/1<br>20,8x31,5 |
| Trays                         | 3                       | 6                   | 6                   | 6                  | 10                 |
| Power supply                  |                         |                     |                     |                    |                    |
| Voltage [V]                   | 220 ~                   | 220 ~               | 220 ~               | 220 ~              | 220 ~              |
| Frequency [Hz]                | 60                      | 60                  | 60                  | 60                 | 60                 |
| Intensity [A]                 | 5,5                     | 12,5                | 12,5                | 13,3               | 17                 |
| Phase                         | 1 ph                    | 3 ph                | 3 ph                | 3 ph               | 3 ph               |
| Refrigerating unit            |                         |                     |                     |                    |                    |
| Refrigerating power [W]       | 617                     | 2011                | 2011                | 2011               | 2400               |
| Evaporation temperature [°F]  | -22                     | -22                 | -22                 | -22                | -22                |
| Cooling temperature [°F]      | +194÷+38                | +194÷+38            | +194÷+38            | +194÷+38           | +194÷+38           |
| Cooling time [min]            | 90                      | 90                  | 90                  | 90                 | 90                 |
| Freezing temperature [°F]     | +194÷0                  | +194÷0              | +194÷0              | +194÷0             | +194÷0             |
| Freezing time [min]           | 240                     | 240                 | 240                 | 240                | 240                |
| Condensation temperature [°F] | +130                    | +130                | +130                | +130               | +130               |
| Max room temperature [°F]     | +90                     | +90                 | +90                 | +90                | +90                |
| Compressor type               | Ermetic                 | Ermetic             | Ermetic             | Ermetic            | Ermetic            |
| Fluid refrigerant             | R404a                   | R404a               | R404a               | R404a              | R404a              |
| Fluid refrigerant qty [lb]    | 3                       | 4,4                 | 4,4                 | 5                  | 7,7                |
| Condesation air               | Air                     | Air                 | Air                 | Air                | Air                |
| Noise [dB] (A)                | 65                      | 72                  | 72                  | 72                 | 72                 |
| IFR                           | •                       | •                   | •                   | •                  | •                  |
| Multi-detector probe          | •                       | •                   | •                   | •                  | •                  |

Cooling time increases by 20% if the machine is leaning against the wall.

#### TAB.1b

| Model                         | IR51M-IR51C<br>(22lb) | IR101L<br>(44lb L)  | IR101S<br>(44lb S)  | IR72S<br>(66lb)    |
|-------------------------------|-----------------------|---------------------|---------------------|--------------------|
| Gross weight [lb]             | 276                   | 485                 | 485                 | 551                |
| Net weight [lb]               | 254                   | 430                 | 430                 | 485                |
| Dimensions                    | 29,3x27,5             | 31,5x32,7           | 31,5x32,7           | 40,9x39,6          |
| <b>A</b> 14                   | x33,5/39,4            | x68,9               | x68,9               | x/3,6              |
| Capacity                      |                       |                     |                     |                    |
| Mass /cycle [lb]              | 22                    | 44                  | 44                  | 55                 |
| Internal volume [cuft]        | 2,55                  | 5,52                | 5,52                | 13,58              |
| Rails                         | GN1/1<br>20,8x15,75   | GN1/1<br>20,8x15,75 | GN1/1<br>20,8x15,75 | GN2/1<br>20,8x31,5 |
| Trays                         | 3                     | 6                   | 6                   | 6                  |
| Power supply                  |                       |                     |                     |                    |
| Voltage [V]                   | 220 ~                 | 220 ~               | 220 ~               | 220 ~              |
| Frequency [Hz]                | 60                    | 60                  | 60                  | 60                 |
| Intensity [A]                 | 3,5                   | 5                   | 5                   | 6                  |
| Phase                         | 1 ph                  | 3 ph                | 3 ph                | 3 ph               |
| Refrigerating unit            |                       |                     |                     |                    |
| Refrigerating power [W]       | 692                   | 2245                | 2245                | 3325               |
| Evaporation temperature [°F]  | 14                    | 14                  | 14                  | 14                 |
| Cooling temperature [°F]      | +194÷+38              | +194÷+38            | +194÷+38            | +194÷+38           |
| Cooling time [min]            | 90                    | 90                  | 90                  | 90                 |
| Freezing temperature [°F]     | -                     | -                   | -                   | -                  |
| Freezing time [min]           | -                     | -                   | -                   | -                  |
| Condensation temperature [°F] | +130                  | +130                | +130                | +130               |
| Max room temperature [°F]     | +90                   | +90                 | +90                 | +90                |
| Compressor type               | Ermetic               | Ermetic             | Ermetic             | Ermetic            |
| Fluid refrigerant             | R404a                 | R404a               | R404a               | R404a              |
| Fluid refrigerant qty [lb]    | 2,2                   | 4                   | 4                   | 4,4                |
| Condesation air               | Air                   | Air                 | Air                 | Air                |
| Noise [dB] (A)                | 65                    | 72                  | 72                  | 72                 |
| IFR                           | •                     | •                   | •                   | •                  |
| Multi-detector probe          | •                     | •                   | •                   | •                  |

#### Cooling time increases by 20% if the machine is leaning against the wall.

#### TAB.4

#### Min. air circulation

| Model | Air q.ty |
|-------|----------|
|       | [cfm]    |
| 22 lb | 650      |
| 44 lb | 2.060    |
| 66 lb | 2.530    |
| 88 lb | 5.300    |

| N°  | DESCRIPTION                      | N°  | DESCRIPTION                              |
|-----|----------------------------------|-----|------------------------------------------|
| 1   | COMPRESSOR                       | 76  | DOOR MICRO-SWITCH                        |
| 2   | CONDENSER FAN MOTOR              | 77  | ROOM PROBE                               |
| 2A  | CONDENSER FAN MOTOR TERMOST.     | 78  | EVAPORATOR/DEFROST PROBE                 |
| 3   | SUPPLY TERMINAL BLOCK            | 79A | MULTIPOINT CORE PROBE                    |
| 3A  | TERMINAL BLOCK                   | 80  | COMPRESSOR PTC RESISTOR                  |
| 9   | EVAPORATOR FAN MOTOR             | 85A | JUNTION BOX WITH TERMINALBLOCK (EVAP.)   |
| 9A  | EVAPORATOR FAN MOTOR             | 85B | JUNTION BOX WITH TERMINALBLOCK (COND.)   |
| 20  | ANTI-CONDENSATION DOOR HEATER    | 86  | CONDENSER PROBE                          |
| 44  | RELAY FINDER                     | 87  | RUN CAPACITOR FORCONDENSER FAN MOTOR 4µF |
| 65  | CONTACTOR                        | 87A | RUN CAPACITOR FOR CONDENSERFAN MOTOR     |
|     |                                  |     | TERMOST.4µF                              |
| 66  | SOLID STATE OVERLOAD RELAY       | 88  | DOOR HEATER TRANSFORMER                  |
| 67  | RUN CAPACITOR FOR EVAPORATOR FAN | 89  | 2 FUSE-HOLDER +2 FUSES OFPROTECTION      |
|     | MOTOR 8µF                        |     | TRANSFORMER                              |
| 67A | RUN CAPACITOR FOR EVAPORATOR FAN | 92  | PRINTER PM100A                           |
| •   | MOTOR 8µF                        |     |                                          |
| 69  | TERMINAL GROUND                  | 94  | DISCONNECTOR                             |
| 70  | HIGH PRESSURE LIMIT SWITCH       | 96  | 2 FUSE-HOLDER + 2 FUSES                  |
| 70A | LOW PRESSURE LIMIT SWITCH        | 97  | MOTHER BOARD AND CONTROL PANEL           |
| 73  | 3 FUSE-HOLDER + 3 FUSES          | 97A | FASEC                                    |
| 75  | AUXILIARY VALVE                  |     |                                          |